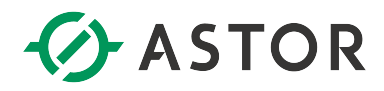

# Komunikacja Modbus TCP Client w kontrolerach serii PACSystems Opis bloku funkcyjnego M\_TCP, opracowanego przez firmę ASTOR

Wersja 1.52

### Wstęp

W celu usprawnienia budowy programów realizujących komunikację kontrolerów PACSystems w protokole Modbus TCP w trybie klient, firma ASTOR opracowała blok funkcyjny M\_TCP. Dzięki niemu uruchomienie komunikacji Modbus TCP sprowadza się do jej sparametryzowania i uaktywnienia poprzez załączenie odpowiednich bitów kontrolnych i nie wymaga szczegółowego wnikania w programowanie komunikacji za pomocą specjalizowanego bloku COMM\_REQ (wewnątrz bloku funkcyjnego M\_TCP występują wywołania bloku COMM\_REQ). Blok funkcyjny M\_TCP dostępny jest na stronie Pomocy Technicznej ASTOR w formie biblioteki o nazwie COMM\_TCP\_52.zdrw. Niniejsza dokumentacja opisuje sposób użycia bloku funkcyjnego M\_TCP. Na stronie Pomocy Technicznej ASTOR można też znaleźć gotowy przykład programu do komunikacji Modbus TCP z użyciem tego bloku funkcyjnego (nazwa projektu: MDB\_TCP\_52.zdr).

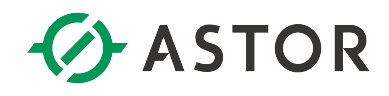

## Spis treści

| Skrótowa instrukcja uruchomieniowa                                   |    |
|----------------------------------------------------------------------|----|
| Wpierane funkcje protokołu Modbus                                    | 4  |
| Opis bloku funkcyjnego M_TCP                                         | 5  |
| Sposób użycia bloku funkcyjnego M_TCP                                | 6  |
| Przykładowy program                                                  |    |
| Import biblioteki w wersji 1.52 do własnego projektu                 | 12 |
| Aktualizacja wzorca z wersji 1.51 do 1.52                            |    |
| Przykład wywołania bloku funkcyjnego dla pojedynczego bloku Ethernet |    |
| Weryfikacja działania komunikacji                                    |    |
| Kody błędów                                                          | 19 |
| Obciążenie procesora realizacją bloku funkcyjnego                    |    |
| Definiowanie wielu ramek do jednego serwera                          |    |
| Uwagi                                                                | 20 |
| Versja programu                                                      |    |
| Literatura                                                           |    |
|                                                                      |    |

## Skrótowa instrukcja uruchomieniowa

W tym akapicie opisano jedynie skrótowo procedurę uruchomieniową. Pełny opis zamieszczony jest w dalszej części opracowania.

Aby uruchomić komunikację Modbus TCP można skorzystać z gotowego projektu lub można do swojego projektu zaimportować bibliotekę zawierającą blok funkcyjny do obsługi komunikacji. Sposób importu biblioteki opisano w punkcie "Import biblioteki do własnego projektu".

Uruchomienie komunikacji obejmuje następujące etapy:

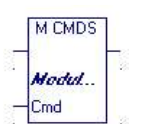

 Zdefiniowanie komend protokołu Modbus wraz z ich parametryzacją, tj. np. określeniem ilości przesyłanych danych, adresów, itd. Odbywa się to w bloku programowym M\_CMDS. Przygotowano w nim 32 wiersze do zdefiniowania ramek. Można oczywiście wykorzystać jedynie część ramek – zależnie od potrzeb.

2. Zdefiniowane ramki trafią na jedno z wejść (Cmd) bloku funkcyjnego M\_TCP, którego rolą jest zrealizowanie tej transmisji. Dla każdej z ramek przewidziany jest osobny bit kontrolny (Ctr), za pomocą którego można uaktywnić wysyłanie danej ramki. Należy więc załączyć bity kontrolne dla ramek, które mają być wysyłane. Wejście Ctr jest tablicą 32- bitów, dedykowanych dla poszczególnych kanałów.

3. Blok funkcyjny M\_TCP wymaga określenia adresu startowego bitów statusowych portu Ethernet, jaki ma być używany do komunikacji Modbus TCP. Robi się to na wejściu Sts.

|                                        | M TCP                   |             |
|----------------------------------------|-------------------------|-------------|
| 14 - 1 - 14 - 14 - 14 - 14 - 14 - 14 - | <b>Modul</b><br>Cmd RDY |             |
| 1                                      | Ctr Busy                | 3           |
| 1 - N                                  | Sts Succ                | 0           |
| 1                                      | SyslE Err               | 3<br>1<br>2 |
| 11 12                                  | TAS⊧ EIO                | 5 T         |
| 16 B                                   | Dlay EIT                | 30.00       |
| 1000                                   | Cir EIC                 | 1           |
| 20                                     | FR                      | 3           |
|                                        | FRB                     | -           |

- 4. Blok wymaga także określenia lokalizacji (numeru gniazda), w którym znajduje się port Ethernet używany do komunikacji Modbus. Służy do tego wejście SysID.
- Na wejściu TASK należy przypisać liczbę kodującą rodzaj modułu Ethernet używanego do komunikacji. Osobny moduł, tj. IC695ETM001 ma kod 0, a port wbudowany w jednostce centralnej, np. IC695CPE305, ma kod 65536.
- 6. Opcjonalnie można zadać dodatkowe opóźnienie w wysyłaniu poszczególnych ramek na wejściu Dlay. Pozwala to na zróżnicowanie intensywności wysyłania poszczególnych ramek.
- 7. Na wyjściu RDY należy sprawdzić gotowość modułu Ethernet do transmisji danych.
- 8. Wyjścia Busy, Succ i Err to 32-bitowe tablice informujące odpowiednio o zajętości, sukcesie w komunikacji, bądź porażce w komunikacji na poszczególnych kanałach.
- Wyjścia EIO, EIT i EIC zawierają 32-rejestrowe tablice z kodami błędów operacji otwarcia kanału, przesyłu danych na kanale i zamknięcia kanału. Można z nich skorzystać w przypadku wystąpienia błędu w transmisji, o czym informuje wspomniane wcześniej wyjście Err.
- 10. Opcjonalnie można sprawdzać liczniki poprawnych i błędnych ramek; służą do tego 32rejestrowe wyjścia FR i FRB. Wejście Clr służy do kasowania tych liczników. Kasowanie odbywa się tak długo, jak długo zmienna przypisana do tego wejścia ma stan wysoki.
- 11. Jeżeli został załączony bit kontrolny dla przesyłu danej ramki i miał miejsce problem w komunikacji, blok funkcyjny zrealizuje samoczynnie kolejne próby przesłania tej ramki z danymi.
- 12. Wewnątrz bloku funkcyjnego M\_CMDS można opcjonalnie załączyć dla nieużywanych ramek parametr Pomin\_kanał. W ten sposób zostanie pominięty kod programu do obsługi nieużywanych kanałów i zaoszczędzony będzie czas procesora.

# Wpierane funkcje protokołu Modbus

Blok funkcyjny wspiera większość funkcji protokołu Modbus. Ich numery zostały wyszczególnione poniżej.

#### Kody funkcji Modbus do odczytu danych

| Kod<br>funkcji | Opis                    | Dostępny obszar pamięci w serwerze<br>(adresacja pięcio- / sześciocyfrowa) | Typ danych             | Maksymalny<br>rozmiar danych |
|----------------|-------------------------|----------------------------------------------------------------------------|------------------------|------------------------------|
| 1              | Read Coils              | Coils<br>(00000-09999 / 000000-099999)                                     | Bit                    | 2000                         |
| 2              | Read Discrete Inputs    | Inputs<br>(10000-19999 / 100000-199999)                                    | Bit                    | 2000                         |
| 3              | Read Multiple Registers | Registers<br>(40000-49999 / 400000-499999)                                 | Rejestr<br>(16 bitowy) | 125                          |
| 4              | Read Input Registers    | Input Registers<br>(30000-39999 / 300000-399999)                           | Rejestr<br>(16 bitowy) | 125                          |
| 7              | Read Exception Status   | Server Exception memory                                                    | Bajt                   | -                            |

#### Kody funkcji Modbus do zapisu danych

| Kod     | Opis                     | Dostępny obszar pamięci w serwerze   | Typ danych  | Maksymalny     |
|---------|--------------------------|--------------------------------------|-------------|----------------|
| tunkcji |                          | (adresacja pięcio- / sześciocyfrowa) |             | rozmiar danych |
| 5       | Write Single Coil        | Coils                                | Bit         | 1              |
|         |                          | (00000-09999 / 000000-099999)        |             |                |
| 6       | Write Single Register    | Registers                            | Bit         | 1              |
|         |                          | (40000-49999 / 400000-499999)        |             |                |
| 15      | Write Multiple Coils     | Coils                                | Rejestr     | 1968           |
|         |                          | (00000-09999 / 000000-099999)        | (16 bitowy) |                |
| 16      | Write Multiple Registers | Registers                            | Rejestr     | 123            |
|         |                          | (40000-49999 / 400000-499999)        | (16 bitowy) |                |

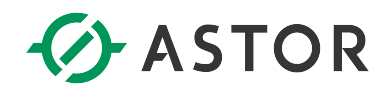

# Opis bloku funkcyjnego M\_TCP

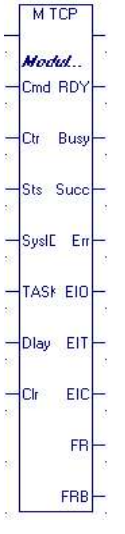

Blok ten jest narzędziem uniwersalnym; można go stosować w kontrolerach PACSystems, a więc m.in. w serii RX3i, czy też jednostkach CPE100, CPE400.

W zależności od zastosowanego modułu komunikacyjnego Ethernet, dostępna jest inna ilość kanałów komunikacyjnych TCP, jaka może zostać otwarta. Przykładowo:

- dla modułu IC695ETM001 jest to liczba 32 kanałów, •
- dla portów Ethernet wbudowanych w jednostkę centralną (np. IC695CPE305, IC695CPE310, • IC695CPE330 jest to 16 kanałów),
- dla RSTi-EP CPE100 jest to 8 kanałów. •

Należy sprawdzić w dokumentacji IPI (Important Product Information), jakimi możliwościami dysponuje używana jednostka centralna lub moduł komunikacyjny.

| Opis   | weiść | bloku  | funkc  | vinego                                  |
|--------|-------|--------|--------|-----------------------------------------|
| 0 0 10 |       | 010100 | 101110 | ,,,,,,,,,,,,,,,,,,,,,,,,,,,,,,,,,,,,,,, |

| Nazwa<br>wejścia | Opis                                                                                           | Sposób użycia                                                                                                    | Typ wejścia i rozmiar                                                |
|------------------|------------------------------------------------------------------------------------------------|----------------------------------------------------------------------------------------------------|----------------------------------------------------------------------|
| Enable           | Sygnał załączenia bloku<br>funkcyjnego                                                         | Na to wejście powinien być doprowadzony sygnał w sposób ciągły                                                                                                    |                                                                      |
| Cmd              | Zbiór komend dla<br>komunikacji z serwerami<br>na poszczególnych<br>kanałach TCP               | Na to wejście należy przesłać parametry komend, zdefiniowane wcześniej w bloku M_CMDS.                                                                                                    | Struktura o nazwie CCMD                                              |
| Ctr              | Bity sterujące<br>komunikacją na<br>poszczególnych kanałach                                    | 32 bity kontrolne, wyzwalające komunikację na poszczególnych kanałach.<br>Załączenie pierwszego bitu spowoduje uruchomienie komunikacji na<br>pierwszym kanale, załączenie drugiego bitu spowoduje uruchomienie<br>komunikacji na drugim kanale, itp. Aby uruchomić komunikację jedynie na kilku<br>kanałach, należy załączyć bity kontrolne tylko dla tych kanałów.                                                                                                    | 32 bity,<br>przyporządkowane dla<br>poszczególnych kanałów           |
| Sts              | Bity statusowe modułu<br>Ethernet                                                              | 80 bitów statusowych przyporządkowanych dla portu Ethernet. Adres startowy dla tych bitów konfiguruje się na poziomie konfiguracji <i>Hardware Configuration</i> (w parametrze <i>Status Address</i> ).                                                                                                    | 80 bitów                                                             |
| SysID            | Parametr SYSID dla<br>COMM_REQ                                                                 | <ul> <li>W przypadku kontrolerów serii RX3i jest to numer gniazda, w którym jest zainstalowany moduł Ethernet. Przykładowo, w przypadku zainstalowania portu Ethernet w gnieździe 3 należy wpisać wartość 0003 lub 3.</li> <li>Dla kontrolerów serii RXi należy wpisać wartość 0</li> </ul>                                                                                                    | Liczba stała (Constant)                                              |
| TASK             | Parametr TASK dla<br>COMM_REQ                                                                  | <ul> <li>W przypadku użycia modułu IC695ETM001 należy wpisać wartość 0</li> <li>W przypadku użycia portu Ethernet wbudowanego w<br/>IC695CPE305/310/330 należy wpisać wartość 65536</li> <li>Dla jednostek RSTi-EP CPE100 należy wpisać wartość 65536</li> <li>Dla jednostek RX3i Rackless CPE400 należy wpisać wartość 65536</li> </ul>                                                                                                    | Liczba stała (Constant)                                              |
| Dlay             | Dodatkowe opóźnienie<br>pomiędzy przesyłem<br>danych na kanale,<br>podawane w<br>milisekundach | Minimalny odstęp czasowy pomiędzy wysyłanymi ramkami uzależniony jest od<br>wydajności użytej jednostki centralnej, wielkości programu (czyli czasu cyklu<br>kontrolera) oraz szybkości i skuteczności przesyłu danych na sieci Ethernet.<br>Wprowadzenie niezerowego dodatkowego opóźnienia pomiędzy przesyłem<br>ramek spowoduje rzadsze przesyłanie danych na tym kanale, ale wpłynie na<br>mniejsze obciążenie CPU - a więc skrócenie czasu skanu kontrolera.<br>Programista winien zastanowić się, co jest ważniejsze w przypadku<br>realizowanej aplikacji. | 32 słowa DINT,<br>przyporządkowane dla<br>poszczególnych kanałów     |
| Clr              | Kasowanie liczników<br>poprawnych i błędnych<br>ramek                                          | Podanie wysokiego sygnału na to wejście powoduje skasowanie liczników FR i FRB, opisanych w kolejnej tabeli.                                                                                                    | Wejście bitowe BOOL<br>(wspólne dla wszystkich<br>liczników FR, FRB) |

Informator Techniczny

Pomoc techniczna dostępna jest na Platformie Internetowej ASTOR – pod adresem platforma.astor.com.pl.

Serwis stanowi źródło wiedzy technicznej dostępne 24 godziny na dobę i umożliwia zglaszania zagadnień serwisowych oraź śledzenia ich stanu. Ogólnopolska linia telefoniczna 12 424 00 88, e-mail: support@astor.com.pl.

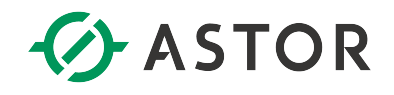

#### Opis wyjść bloku funkcyjnego

| Nazwa   | Opis                  | Sposób użycia                                                                  | Typ wyjścia i rozmiar  |
|---------|-----------------------|--------------------------------------------------------------------------------|------------------------|
| wyjścia |                       |                                                                                |                        |
| RDY     | Sprawność i gotowość  | Bit informuje o gotowości modułu Ethernet, tzn.:                               | 1 bit                  |
|         | modułu Ethernet       | <ul> <li>Załączonym 13 bicie statusowym (LAN OK) i</li> </ul>                  |                        |
|         |                       | <ul> <li>Załączonym 16 bicie statusowym (LAN Interface OK)</li> </ul>          |                        |
| Busy    | Bity informujące o    | Aktywność kanału (dla każdego z nich z osobna). Bez względu na sukces, czy też | 32 bity,               |
|         | próbie komunikacji na | porażkę, sygnalizowana jest załączeniem bitu, o numerze odpowiadającym         | przyporządkowane dla   |
|         | danym kanale          | danemu kanałowi.                                                               | poszczególnych kanałów |
| Succ    | Bity informujące o    | Sukces komunikacji na danym kanale sygnalizowany jest załączeniem bitu,        | 32 bity,               |
|         | sukcesie komunikacji  | przyporządkowanemu danemu kanałowi.                                            | przyporządkowane dla   |
|         | na danym kanale       |                                                                                | poszczególnych kanałów |
| Err     | Bity statusowe,       | Problem z komunikacją na danym kanale sygnalizowany jest załączeniem bitu,     | 32 bity,               |
|         | informujące o         | przyporządkowanemu danemu kanałowi.                                            | przyporządkowane dla   |
|         | niepowodzeniu         |                                                                                | poszczególnych kanałów |
|         | komunikacji na danym  |                                                                                |                        |
|         | kanale                |                                                                                |                        |
| EIO     | Słowa statusowe dla   | Słowa statusowe umożliwiają uzyskanie szczegółowej informacji o ewentualnym    | 32 słowa INT,          |
|         | otwarcia              | błędzie, jaki wystąpił podczas otwierania danego kanału. Poprawne otwarcie     | przyporządkowane dla   |
|         | poszczególnych        | kanału spowoduje pojawienie się wartości 1 w słowie statusowym dla danego      | poszczególnych kanałów |
|         | kanałów               | kanału.                                                                        |                        |
| EIT     | Słowa statusowe dla   | Słowa statusowe umożliwiają uzyskanie szczegółowej informacji o ewentualnym    | 32 słowa INT,          |
|         | komunikacji na        | błędzie, jaki wystąpił transmisji na danym kanale. Poprawna komunikacja na     | przyporządkowane dla   |
|         | poszczególnych        | danym kanale spowoduje pojawienie się wartości 1 w słowie statusowym dla       | poszczególnych kanałów |
|         | kanałach              | danego kanału.                                                                 |                        |
| EIC     | Słowa statusowe dla   | Słowa statusowe umożliwiają uzyskanie szczegółowej informacji o ewentualnym    | 32 słowa INT,          |
|         | zamknięcia            | błędzie, jaki wystąpił podczas zamykania danego kanału. Poprawne zamknięcie    | przyporządkowane dla   |
|         | poszczególnych        | kanału spowoduje pojawienie się wartości 1 w słowie statusowym dla danego      | poszczególnych kanałów |
|         | kanałów               | kanału.                                                                        |                        |
| FR      | llość poprawnych      |                                                                                | 32 słowa DINT,         |
|         | ramek na              | Sledzenie liczników poprawnych i błędnych ramek (dla każdego kanału z          | przyporządkowane dla   |
|         | poszczególnych        | osobna), pozwala na określenie jakości i szybkości transmisji w danej sieci.   | poszczególnych kanałów |
|         | kanałach              |                                                                                |                        |
| FRB     | llość błędnych ramek  | Przekroczenie wartości 2 000 000 000 powoduje wyzerowanie licznika i           | 32 słowa DINT,         |
|         | na poszczególnych     | rozpoczęcie zliczania od nowa. Liczniki mogą być również skasowane "na         | przyporządkowane dla   |
|         | kanałach              | żądanie" – wejściem Clr.                                                       | poszczególnych kanałów |

### Sposób użycia bloku funkcyjnego M\_TCP

Zanim zostanie wywołany blok M TCP należy wywołać blok pomocniczy M CMDS, którego zadaniem jest przygotowanie parametrów komend Modbus, jakie mają być realizowane przez blok M\_TCP. Nazwa struktury Cmd musi być jednakowa dla bloków M\_CMDS i M\_TCP.

Blok funkcyjny M\_TCP powinien zostać wywołany w sposób ciągły. W celu wyzwolenia komunikacji na danym kanale należy załączyć bit kontrolny na wejściu Ctr, przyporządkowany do tego kanału. W celu całkowitego zatrzymania komunikacji należy wyłączyć wszystkie bity kontrolne na wejściu Ctr. Nie należy wyłączać wejścia Enable w celu zatrzymania komunikacji.

W przypadku wykrycia braku gotowości modułu Ethernet, blokowane jest odpytywanie serwerów i wystawiany jest bit o braku gotowości interfejsu (tzn. wyjście RDY przyjmuje stan 0). Podanie nieprawidłowego parametru SysID lub nieprawidłowego parametru TASK powoduje cykliczne generowanie błędu na wyjściu Err w miarę tego, jak ponawiane będą automatyczne zapytania na danym kanale.

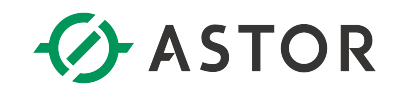

Po załączeniu bitu kontrolnego na wejściu Ctr blok realizuje:

- próbę otwarcia danego kanału,
- próbę transmisji danych.

Przy wyłączeniu bitu kontrolnego na wejściu Ctr blok realizuje próbę zamknięcia danego kanału.

Typ przesyłanych danych oraz rodzaj operacji (odczyt, zapis) uzależniony jest od numeru komendy Modbus. Po wyłączeniu bitu kontrolnego (na wejściu Ctr), blok realizuje próbę zamknięcia danego kanału. O rezultacie prób można dowiedzieć się śledząc wartości rejestrów statusowych otwarcia, transmisji i zamknięcia kanałów (EIO, EIT i EIC). W przypadku niepowodzenia podczas otwierania kanału lub transmisji, jak również zerwania komunikacji na danym kanale, blok funkcyjny będzie samoczynnie ponawiał próbę komunikacji. Ze względu na minimalizowanie możliwości wystąpienia błędu A890 (brak wolnych zasobów w module do zrealizowania polecenia), ustawiono czas ponowienia próby komunikacji na 5 sekund (maksymalnie).

Wyjście Err informuje o wystąpieniu:

- błędu podczas otwierania danego kanału,
- błędu podczas transmisji danych,
- błędu podczas zamykania kanału,
- błędu związanego z przypisaniem niewłaściwych parametrów SysID lub TASK.

Przed wywołaniem bloku M\_TCP należy zdefiniować parametry komend Modbus, jakie mają być wykonane. Komendy te będą realizowane cyklicznie od pierwszej do ostatniej, pod warunkiem, że dla danej komendy został załączony bit kontrolny. Parametry komunikacji definiowane są w bloku M\_CMDS (poniższy zrzut ekranu nie obejmuje całego edytora):

| Cmd[00].Function:=16 | ; Cmd[00].IP_A:=192 | ; Cmd[00].IP_B:=168. | ; Cmd[00].IP_C:=0 | ; Cmd[00].IP_D:=22 | 2; Cmd[00].Unit_ID:= | 1; Cmd[00].Address_Remote | :=2049; Cmd[00].Data |
|----------------------|---------------------|----------------------|-------------------|--------------------|----------------------|---------------------------|----------------------|
| Cmd[01].Function:=3; | Cmd[01].IP_A:=192;  | Cmd[01].IP_B:=168;   | Cmd[01].IP_C:=1;  | Cmd[01].IP_D:=12;  | Cmd[01].Unit_ID:=1;  | Cmd[01].Address_Remote:=  | 1; Cmd[01].Data_Leng |
| Cmd[02].Function:=3; | Cmd[02].IP_A:=192;  | Cmd[02].IP_B:=168;   | Cmd[02].IP_C:=1;  | Cmd[02].IP_D:=12;  | Cmd[02].Unit_ID:=1;  | Cmd[02].Address_Remote:=  | 1; Cmd[02].Data_Leng |
| Cmd[03].Function:=3; | Cmd[03].IP A:=192;  | Cmd[03].IP_B:=168;   | Cmd[03].IP_C:=1;  | Cmd[03].IP_D:=12;  | Cmd[03].Unit_ID:=1;  | Cmd[03].Address Remote:=  | 1; Cmd[03].Data_Leng |
| Cmd[04].Function:=3; | Cmd[04].IP A:=192;  | Cmd[04].IP B:=168;   | Cmd[04].IP C:=1;  | Cmd[04].IP D:=12;  | Cmd[04].Unit ID:=1;  | Cmd[04].Address Remote:=  | 1; Cmd[04].Data Leng |
| Cmd[05].Function:=3; | Cmd[05].IP A:=192;  | Cmd[05].IP B:=168;   | Cmd[05].IP C:=1;  | Cmd[05].IP D:=12;  | Cmd[05].Unit ID:=1;  | Cmd[05].Address Remote:=  | 1; Cmd[05].Data Leng |
| Cmd[06].Function:=3; | Cmd[06].IP A:=192;  | Cmd[06].IP_B:=168;   | Cmd[06].IP_C:=1;  | Cmd[06].IP_D:=12;  | Cmd[06].Unit_ID:=1;  | Cmd[06].Address Remote:=  | 1; Cmd[06].Data Leng |
| Cmd[07].Function:=3; | Cmd[07].IP A:=192;  | Cmd[07].IP B:=168;   | Cmd[07].IP C:=1;  | Cmd[07].IP D:=12;  | Cmd[07].Unit ID:=1;  | Cmd[07].Address Remote:=  | 1; Cmd[07].Data Leng |
| Cmd[08].Function:=3; | Cmd[08].IP A:=192;  | Cmd[08].IP B:=168;   | Cmd[08].IP C:=1;  | Cmd[08].IP D:=12;  | Cmd[08].Unit ID:=1;  | Cmd[08].Address Remote:=  | 1; Cmd[08].Data Leng |
| Cmd[09].Function:=3; | Cmd[09].IP A:=192;  | Cmd[09].IP B:=168;   | Cmd[09].IP C:=1;  | Cmd[09].IP D:=12;  | Cmd[09].Unit ID:=1;  | Cmd[09].Address Remote:=  | 1; Cmd[09].Data Leng |
| Cmd[10].Function:=3; | Cmd[10].IP A:=192;  | Cmd[10].IP B:=168;   | Cmd[10].IP C:=1;  | Cmd[10].IP D:=14;  | Cmd[10].Unit ID:=1;  | Cmd[10].Address Remote:=  | 1; Cmd[10].Data Leng |
|                      |                     |                      |                   |                    |                      |                           |                      |
| Cmd[11].Function:=3; | Cmd[11].IP A:=192;  | Cmd[11].IP B:=168;   | Cmd[11].IP C:=1;  | Cmd[11].IP D:=14;  | Cmd[11].Unit ID:=1;  | Cmd[11].Address Remote:=  | 1; Cmd[11].Data Leng |
| Cmd[12].Function:=3; | Cmd[12].IP A:=192;  | Cmd[12].IP B:=168;   | Cmd[12].IP C:=1;  | Cmd[12].IP D:=14;  | Cmd[12].Unit ID:=1;  | Cmd[12].Address Remote:=  | 1; Cmd[12].Data Leng |
| Cmd[13].Function:=3; | Cmd[13].IP A:=192;  | Cmd[13].IP_B:=168;   | Cmd[13].IP_C:=1;  | Cmd[13].IP_D:=14;  | Cmd[13].Unit_ID:=1;  | Cmd[13].Address Remote:=  | 1; Cmd[13].Data Leng |
| Cmd[14].Function:=3; | Cmd[14].IP A:=192;  | Cmd[14].IP B:=168;   | Cmd[14].IP C:=1;  | Cmd[14].IP D:=14;  | Cmd[14].Unit ID:=1;  | Cmd[14].Address Remote:=  | 1; Cmd[14].Data Leng |
| Cmd[15].Function:=3; | Cmd[15].IP A:=192;  | Cmd[15].IP B:=168;   | Cmd[15].IP C:=1;  | Cmd[15].IP D:=14;  | Cmd[15].Unit ID:=1;  | Cmd[15].Address Remote:=  | 1; Cmd[15].Data Leng |
| Cmd[16].Function:=3; | Cmd[16].IP A:=192;  | Cmd[16].IP B:=168;   | Cmd[16].IP C:=1;  | Cmd[16].IP D:=14;  | Cmd[16].Unit ID:=1;  | Cmd[16].Address Remote:=  | 1; Cmd[16].Data Leng |
| Cmd[17].Function:=3; | Cmd[17].IP A:=192;  | Cmd[17].IP B:=168;   | Cmd[17].IP C:=1;  | Cmd[17].IP D:=14;  | Cmd[17].Unit ID:=1;  | Cmd[17].Address Remote:=  | 1; Cmd[17].Data Leng |
| Cmd[18].Function:=3; | Cmd[18].IP A:=192;  | Cmd[18].IP B:=168;   | Cmd[18].IP C:=1;  | Cmd[18].IP D:=14;  | Cmd[18].Unit ID:=1;  | Cmd[18].Address Remote:=  | 1; Cmd[18].Data Leng |
| Cmd[19].Function:=3; | Cmd[19].IP A:=192;  | Cmd[19].IP B:=168;   | Cmd[19].IP C:=1;  | Cmd[19].IP D:=14;  | Cmd[19].Unit ID:=1;  | Cmd[19].Address Remote:=  | 1; Cmd[19].Data Leng |
|                      |                     | _                    | _                 |                    |                      | -                         |                      |
| Cmd[20].Function:=3; | Cmd[20].IP A:=192;  | Cmd[20].IP B:=168;   | Cmd[20].IP C:=1;  | Cmd[20].IP D:=14;  | Cmd[20].Unit ID:=1;  | Cmd[20].Address Remote:=  | 1; Cmd[20].Data Leng |
| Cmd[21].Function:=3; | Cmd[21].IP A:=192;  | Cmd[21].IP B:=168;   | Cmd[21].IP C:=1;  | Cmd[21].IP D:=14;  | Cmd[21].Unit ID:=1;  | Cmd[21] .Address Remote:= | 1; Cmd[21].Data Leng |
| Cmd[22].Function:=3; | Cmd[22].IP A:=192;  | Cmd[22].IP B:=168;   | Cmd[22].IP C:=1;  | Cmd[22].IP D:=14;  | Cmd[22].Unit ID:=1;  | Cmd[22].Address Remote:=  | 1; Cmd[22].Data Leng |
| Cmd[23].Function:=3; | Cmd[23].IP A:=192;  | Cmd[23].IP B:=168;   | Cmd[23].IP C:=1;  | Cmd[23].IP D:=14;  | Cmd[23].Unit ID:=1;  | Cmd[23].Address Remote:=  | 1; Cmd[23].Data Leng |

W 32 wierszach znajdują się definicje dla 32 kanałów komunikacyjnych Modbus TCP. Nieużywane kanały można zignorować (mogą one w takiej sytuacji zawierać dowolne parametry, np. domyślne), zaleca się jednak załączenie zmiennej do pomijania obsługi takich kanałów (Pomin\_kanal). W tym bloku należy modyfikować jedynie wartości parametrów, tzn. numery funkcji Modbus, adresy IP serwerów i ich identyfikatory, adresy i ilość zmiennych do przesłania. Można też zmienić adresy lokalnej pamięci do składowania / pobierania zmiennych, natomiast typ pamięci nie jest modyfikowalny; jest to %W.

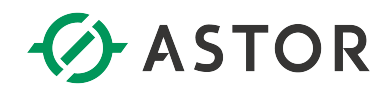

#### Opis parametrów konfiguracyjnych

| Nazwa parametru                  | Opis                                                                                                    | Przykład                             |
|----------------------------------|----------------------------------------------------------------------------------------------------|--------------------------------------|
| Cmd[numer_kanału].Function       | Numer funkcji Modbus                                                                                                    | Cmd[00].Function:=16;                |
| Cmd[numer_kanału].IP_A           | Pierwszy oktet adresu IP serwera                                                                                                    | Cmd[00].IP_A:=192;                   |
| Cmd[numer_kanału].IP_B           | Drugi oktet adresu IP serwera                                                                                                    | Cmd[00].IP_B:=168;                   |
| Cmd[numer_kanału].IP_C           | Trzeci oktet adresu IP serwera                                                                                                    | Cmd[00].IP_C:=0;                     |
| Cmd[numer_kanału].IP_D           | Czwarty oktet adresu IP serwera                                                                                                    | Cmd[00].IP_D:=222;                   |
| Cmd[numer_kanału].Unit_ID        | ldentyfikator jednostki                                                                                                    | <pre>Cmd[00].Unit_ID:=1;</pre>       |
| Cmd[numer_kanału].Address_Remote | Adres pamięci w serwerze                                                                                                    | Cmd[00].Address_Remote:=2049;        |
| Cmd[numer_kanału].Data_Length    | Ilość danych do przesłania                                                                                                    | <pre>Cmd[00].Data_Length:=16;</pre>  |
| Cmd[numer_kanału].Address_Local  | Adres lokalnej pamięci %W, skąd należy pobrać dane do<br>wysłania lub gdzie należy zapisać otrzymane dane                                                                                                    | <pre>Cmd[00].Address_Local:=1;</pre> |
| Cmd[numer_kanałuj.Pomin_kanał    | Jest to zmienna umozi wiająca optymalizację programu.<br>Umożliwia ominięcie fragmentu kodu do obsługi<br>nieużywanych kanałów. Zaleca się pominięcie kanałów,<br>które nigdy nie będą używane podczas komunikacji; dzięki<br>temu procesor nie będzie niepotrzebnie obciążany<br>realizacją nieużywanej logiki i cykl programu nie będzie<br>nadmiernie wydłużony. W celu pominięcia obsługi kanału<br>należy przypisać do tej zmiennej wartość 1, natomiast<br>przypisanie wartości 0 spowoduje wykonanie kodu do<br>obsługi tego kanału. W przeciwieństwie do bitów<br>kontrolnych, zmienna do ominięcie kanału nie spowoduje<br>wykonania funkcji do jego zamknięcia, lecz wywoła<br>zatrzymanie fragmentu programu do obsługi tego kanału.<br>Dlatego, zatrzymanie komunikacji na danym kanale winno<br>odbywać się przez wyzerowanie bitu kontrolnego, a nie bit<br>służący do pomijania obsługi kanału.<br><i>Uwaga: w przygotowanym wzorcu programu konfiguracja<br/>kanałów jest przykładowa; dlatego w celu</i><br><i>zoptymalizowania programu należy w bloku M_CMDS</i><br><i>odpowiednio ustawić parametry Pomin_kanal.</i> | Cmd[UU].Pomin_kanal:=U;              |

Blok funkcyjny M\_TCP potrzebuje do swojego działania pewnego obszaru rejestrów roboczych typu %W. Przesyłane dane znajdują się również w tym obszarze. Nie należy używać w programie rejestrów roboczych przyporządkowanych dla tego bloku (tzn. rejestru pomocniczego oraz rejestrów statusowych). Domyślnie blok zajmuje rejestry od %W1 do %W4098. Adresy początkowe dla danych wymienianych na danym kanale mogą być modyfikowane przez Programistę; w takim przypadku należy zwrócić uwagę na to, aby zmianą adresu nie spowodować konfliktu rejestrów.

Do działania bloku konieczne jest przydzielenie w jednostce centralnej pamięci na zmienne %W o rozmiarze co najmniej 4098 rejestrów. W celu przydzielenia większej pamięci należy wejść w konfiguracji sprzętowej *Hardware Configuration* na zakładkę *Memory*. Większość adresów jest konfigurowalna wewnątrz bloku M\_CMDS Jednak część z nich jest narzucona i nie należy ich używać w programie do innych celów (są to adresy dla rejestrów statusowych bloków COMM\_REQ). W poniższej tabeli zaznaczono, które adresy mogą być zmienione przez Programistę, a które nie.

| Parametr          | Adres startowy | Adres końcowy | Długość obszaru<br>(WORD) | Czy adres jest<br>narzucony       |
|-------------------|----------------|---------------|---------------------------|-----------------------------------|
| Dane dla kanału 1 | %W1            | %W125         | 125                       | Nie, adres jest<br>konfigurowalny |
| Dane dla kanału 2 | %W126          | %W250         | 125                       | Konfigurowalny                    |
| Dane dla kanału 3 | %W251          | %W375         | 125                       | Konfigurowalny                    |

#### Domyślne adresy %W, użyte w bloku M\_CMDS

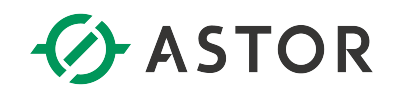

| Dane dla kanału 5%W501%W625125KonfigurowalnyDane dla kanału 6%W626%W750125KonfigurowalnyDane dla kanału 7%W751%W875125KonfigurowalnyDane dla kanału 8%W876%W1000125KonfigurowalnyDane dla kanału 9%W1001%W1125125KonfigurowalnyDane dla kanału 9%W1001%W1250125KonfigurowalnyDane dla kanału 10%W126%W1250125KonfigurowalnyDane dla kanału 11%W1251%W1375125KonfigurowalnyDane dla kanału 12%W1376%W1500125KonfigurowalnyDane dla kanału 13%W1501%W1625125KonfigurowalnyDane dla kanału 13%W1501%W1625125KonfigurowalnyDane dla kanału 14%W1626%W1750125KonfigurowalnyDane dla kanału 15%W1751%W1875125KonfigurowalnyDane dla kanału 16%W1876%W2000125KonfigurowalnyDane dla kanału 17%W2001%W2125125KonfigurowalnyDane dla kanału 18%W2126%W2250125KonfigurowalnyDane dla kanału 19%W2251%W2375125KonfigurowalnyDane dla kanału 20%W2376%W2300125KonfigurowalnyDane dla kanału 21%W2626%W2750125KonfigurowalnyDane dla kanału 22%W2626%W2750125KonfigurowalnyDane dla kanału 23<      | Dane dla kanału 4              | %W376  | %W500  | 125 | Konfigurowalny    |
|----------------------------------------------------------------------------------------------------|--------------------------------|--------|--------|-----|-------------------|
| Dane dla kanału 6%W626%W750125KonfigurowalnyDane dla kanału 7%W751%W875125KonfigurowalnyDane dla kanału 8%W876%W1000125KonfigurowalnyDane dla kanału 9%W1001%W1125125KonfigurowalnyDane dla kanału 10%W1261%W1250125KonfigurowalnyDane dla kanału 11%W1251%W1375125KonfigurowalnyDane dla kanału 12%W1376%W1500125KonfigurowalnyDane dla kanału 13%W1501%W1625125KonfigurowalnyDane dla kanału 14%W1626%W1750125KonfigurowalnyDane dla kanału 15%W1751%W1875125KonfigurowalnyDane dla kanału 16%W1751%W1875125KonfigurowalnyDane dla kanału 16%W1751%W2000125KonfigurowalnyDane dla kanału 16%W1876%W2000125KonfigurowalnyDane dla kanału 14%W2011%W2125125KonfigurowalnyDane dla kanału 17%W2001%W2125125KonfigurowalnyDane dla kanału 18%W2126%W2250125KonfigurowalnyDane dla kanału 20%W2376%W2500125KonfigurowalnyDane dla kanału 21%W2626%W2750125KonfigurowalnyDane dla kanału 23%W2626%W2750125KonfigurowalnyDane dla kanału 24%W2876%W3000125KonfigurowalnyDane dla kanału 25< | Dane dla kanału 5              | %W501  | %W625  | 125 | Konfigurowalny    |
| Dane dla kanatu 7%W751%W875125KonfigurowalnyDane dla kanatu 8%W876%W1000125KonfigurowalnyDane dla kanatu 9%W1001%W1125125KonfigurowalnyDane dla kanatu 10%W1126%W1250125KonfigurowalnyDane dla kanatu 11%W1251%W1375125KonfigurowalnyDane dla kanatu 12%W1376%W1375125KonfigurowalnyDane dla kanatu 13%W1501%W1625125KonfigurowalnyDane dla kanatu 14%W1626%W1750125KonfigurowalnyDane dla kanatu 15%W1751%W1875125KonfigurowalnyDane dla kanatu 16%W1876%W2000125KonfigurowalnyDane dla kanatu 17%W2001%W2125125KonfigurowalnyDane dla kanatu 18%W2126%W2250125KonfigurowalnyDane dla kanatu 19%W2251%W2375125KonfigurowalnyDane dla kanatu 20%W2376%W2500125KonfigurowalnyDane dla kanatu 21%W2626%W2750125KonfigurowalnyDane dla kanatu 22%W2626%W2750125KonfigurowalnyDane dla kanatu 23%W2751%W2875125KonfigurowalnyDane dla kanatu 24%W2876%W3000125KonfigurowalnyDane dla kanatu 24%W2876%W3000125KonfigurowalnyDane dla kanatu 26%W3126%W3250125KonfigurowalnyDane dla kanatu  | Dane dla kanału 6              | %W626  | %W750  | 125 | Konfigurowalny    |
| Dane dla kanału 8%W876%W1000125KonfigurowalnyDane dla kanału 9%W1001%W1125125KonfigurowalnyDane dla kanału 10%W1261%W1250125KonfigurowalnyDane dla kanału 11%W1251%W1375125KonfigurowalnyDane dla kanału 12%W1376%W1500125KonfigurowalnyDane dla kanału 13%W1501%W1625125KonfigurowalnyDane dla kanału 13%W1501%W1625125KonfigurowalnyDane dla kanału 14%W1626%W1750125KonfigurowalnyDane dla kanału 15%W1751%W1875125KonfigurowalnyDane dla kanału 16%W1876%W2000125KonfigurowalnyDane dla kanału 16%W1876%W2000125KonfigurowalnyDane dla kanału 19%W2126%W2125125KonfigurowalnyDane dla kanału 19%W2251%W2375125KonfigurowalnyDane dla kanału 20%W2376%W2500125KonfigurowalnyDane dla kanału 21%W2626%W2750125KonfigurowalnyDane dla kanału 23%W2751%W2875125KonfigurowalnyDane dla kanału 24%W2876%W3000125KonfigurowalnyDane dla kanału 25%W3001%W3125125KonfigurowalnyDane dla kanału 26%W3126%W3250125KonfigurowalnyDane dla kanału 26%W3126%W3250125Konfigurowalny              | Dane dla kanału 7              | %W751  | %W875  | 125 | Konfigurowalny    |
| Dane dla kanału 9%W1001%W1125125KonfigurowalnyDane dla kanału 10%W1126%W1250125KonfigurowalnyDane dla kanału 11%W1251%W1375125KonfigurowalnyDane dla kanału 12%W1376%W1500125KonfigurowalnyDane dla kanału 13%W1501%W1625125KonfigurowalnyDane dla kanału 13%W1501%W1625125KonfigurowalnyDane dla kanału 14%W1626%W1750125KonfigurowalnyDane dla kanału 15%W1751%W1875125KonfigurowalnyDane dla kanału 16%W1876%W2000125KonfigurowalnyDane dla kanału 17%W2001%W2125125KonfigurowalnyDane dla kanału 18%W2261%W2250125KonfigurowalnyDane dla kanału 19%W2251%W2250125KonfigurowalnyDane dla kanału 20%W2376%W2250125KonfigurowalnyDane dla kanału 21%W2626%W2750125KonfigurowalnyDane dla kanału 22%W2626%W2750125KonfigurowalnyDane dla kanału 23%W2751%W2875125KonfigurowalnyDane dla kanału 24%W2876%W3000125KonfigurowalnyDane dla kanału 25%W3001%W3125125KonfigurowalnyDane dla kanału 26%W3126%W3250125KonfigurowalnyDane dla kanału 26%W3126%W3250125Konfigurowalny            | Dane dla kanału 8              | %W876  | %W1000 | 125 | Konfigurowalny    |
| Dane dla kanału 10%W1126%W1250125KonfigurowalnyDane dla kanału 11%W1251%W1375125KonfigurowalnyDane dla kanału 12%W1376%W1500125KonfigurowalnyDane dla kanału 13%W1501%W1625125KonfigurowalnyDane dla kanału 13%W1501%W1625125KonfigurowalnyDane dla kanału 14%W1626%W1750125KonfigurowalnyDane dla kanału 15%W1751%W1875125KonfigurowalnyDane dla kanału 16%W1876%W2000125KonfigurowalnyDane dla kanału 18%W2126%W2250125KonfigurowalnyDane dla kanału 18%W2251%W2375125KonfigurowalnyDane dla kanału 19%W2251%W2375125KonfigurowalnyDane dla kanału 20%W2376%W2500125KonfigurowalnyDane dla kanału 21%W2501%W2625125KonfigurowalnyDane dla kanału 23%W2751%W2875125KonfigurowalnyDane dla kanału 24%W2876%W3000125KonfigurowalnyDane dla kanału 24%W2876%W3000125KonfigurowalnyDane dla kanału 26%W3126%W3250125Konfigurowalny                                                                                                    | Dane dla kanału 9              | %W1001 | %W1125 | 125 | Konfigurowalny    |
| Dane dla kanału 11%W1251%W1375125KonfigurowalnyDane dla kanału 12%W1376%W1500125KonfigurowalnyDane dla kanału 13%W1501%W1625125KonfigurowalnyDane dla kanału 14%W1626%W1750125KonfigurowalnyDane dla kanału 15%W1751%W1875125KonfigurowalnyDane dla kanału 16%W1751%W1875125KonfigurowalnyDane dla kanału 16%W1876%W2000125KonfigurowalnyDane dla kanału 17%W2001%W2125125KonfigurowalnyDane dla kanału 18%W2266%W2250125KonfigurowalnyDane dla kanału 19%W2251%W2375125KonfigurowalnyDane dla kanału 20%W2376%W2500125KonfigurowalnyDane dla kanału 21%W2626%W2750125KonfigurowalnyDane dla kanału 23%W2751%W2875125KonfigurowalnyDane dla kanału 24%W2876%W3000125KonfigurowalnyDane dla kanału 26%W3126%W3250125Konfigurowalny                                                                                                    | Dane dla kanału 10             | %W1126 | %W1250 | 125 | Konfigurowalny    |
| Dane dla kanału 12%W1376%W1500125KonfigurowalnyDane dla kanału 13%W1501%W1625125KonfigurowalnyDane dla kanału 14%W1626%W1750125KonfigurowalnyDane dla kanału 15%W1751%W1875125KonfigurowalnyDane dla kanału 16%W1751%W2000125KonfigurowalnyDane dla kanału 16%W1876%W2000125KonfigurowalnyDane dla kanału 18%W2126%W2250125KonfigurowalnyDane dla kanału 18%W2126%W2250125KonfigurowalnyDane dla kanału 19%W2251%W2375125KonfigurowalnyDane dla kanału 20%W2376%W2500125KonfigurowalnyDane dla kanału 21%W2501%W2625125KonfigurowalnyDane dla kanału 22%W2626%W2750125KonfigurowalnyDane dla kanału 23%W2751%W2875125KonfigurowalnyDane dla kanału 24%W2876%W3000125KonfigurowalnyDane dla kanału 26%W3126%W3250125Konfigurowalny                                                                                                    | Dane dla kanału 11             | %W1251 | %W1375 | 125 | Konfigurowalny    |
| Dane dla kanału 13%W1501%W1625125KonfigurowalnyDane dla kanału 14%W1626%W1750125KonfigurowalnyDane dla kanału 15%W1751%W1875125KonfigurowalnyDane dla kanału 16%W1876%W2000125KonfigurowalnyDane dla kanału 17%W2001%W2125125KonfigurowalnyDane dla kanału 18%W226%W2250125KonfigurowalnyDane dla kanału 19%W2251%W2375125KonfigurowalnyDane dla kanału 20%W2376%W2500125KonfigurowalnyDane dla kanału 21%W2501%W2625125KonfigurowalnyDane dla kanału 23%W2751%W2875125KonfigurowalnyDane dla kanału 24%W2876%W3000125KonfigurowalnyDane dla kanału 26%W3126%W3250125Konfigurowalny                                                                                                    | Dane dla kanału 12             | %W1376 | %W1500 | 125 | Konfigurowalny    |
| Dane dla kanału 14%W1626%W1750125KonfigurowalnyDane dla kanału 15%W1751%W1875125KonfigurowalnyDane dla kanału 16%W1876%W2000125KonfigurowalnyDane dla kanału 17%W2001%W2125125KonfigurowalnyDane dla kanału 18%W2126%W2250125KonfigurowalnyDane dla kanału 19%W2251%W2375125KonfigurowalnyDane dla kanału 20%W2376%W2500125KonfigurowalnyDane dla kanału 21%W2501%W2625125KonfigurowalnyDane dla kanału 22%W2626%W2750125KonfigurowalnyDane dla kanału 23%W2751%W2875125KonfigurowalnyDane dla kanału 24%W2876%W3000125KonfigurowalnyDane dla kanału 25%W3001%W3125125KonfigurowalnyDane dla kanału 26%W3126%W3250125Konfigurowalny                                                                                                    | Dane dla kanału 13             | %W1501 | %W1625 | 125 | Konfigurowalny    |
| Dane dla kanału 15%W1751%W1875125KonfigurowalnyDane dla kanału 16%W1876%W2000125KonfigurowalnyDane dla kanału 17%W2001%W2125125KonfigurowalnyDane dla kanału 18%W2126%W2250125KonfigurowalnyDane dla kanału 19%W2251%W2375125KonfigurowalnyDane dla kanału 20%W2376%W2500125KonfigurowalnyDane dla kanału 21%W2501%W2625125KonfigurowalnyDane dla kanału 22%W2626%W2750125KonfigurowalnyDane dla kanału 23%W2751%W2875125KonfigurowalnyDane dla kanału 24%W2876%W3000125KonfigurowalnyDane dla kanału 25%W3001%W3125125KonfigurowalnyDane dla kanału 26%W3126%W3250125Konfigurowalny                                                                                                    | Dane dla kanału 14             | %W1626 | %W1750 | 125 | Konfigurowalny    |
| Dane dla kanału 16%W1876%W2000125KonfigurowalnyDane dla kanału 17%W2001%W2125125KonfigurowalnyDane dla kanału 18%W2126%W2250125KonfigurowalnyDane dla kanału 19%W2251%W2375125KonfigurowalnyDane dla kanału 20%W2376%W2500125KonfigurowalnyDane dla kanału 21%W2501%W2625125KonfigurowalnyDane dla kanału 22%W2626%W2750125KonfigurowalnyDane dla kanału 23%W2751%W2875125KonfigurowalnyDane dla kanału 24%W2876%W3000125KonfigurowalnyDane dla kanału 25%W3001%W3125125KonfigurowalnyDane dla kanału 26%W3126%W3250125Konfigurowalny                                                                                                    | Dane dla kanału 15             | %W1751 | %W1875 | 125 | Konfigurowalny    |
| Dane dla kanału 17%W2001%W2125125KonfigurowalnyDane dla kanału 18%W2126%W2250125KonfigurowalnyDane dla kanału 19%W2251%W2375125KonfigurowalnyDane dla kanału 20%W2376%W2500125KonfigurowalnyDane dla kanału 21%W2501%W2625125KonfigurowalnyDane dla kanału 22%W2626%W2750125KonfigurowalnyDane dla kanału 23%W2626%W2750125KonfigurowalnyDane dla kanału 24%W2876%W3000125KonfigurowalnyDane dla kanału 25%W3001%W3125125KonfigurowalnyDane dla kanału 26%W3126%W3250125Konfigurowalny                                                                                                    | Dane dla kanału 16             | %W1876 | %W2000 | 125 | Konfigurowalny    |
| Dane dla kanału 18%W2126%W2250125KonfigurowalnyDane dla kanału 19%W2251%W2375125KonfigurowalnyDane dla kanału 20%W2376%W2500125KonfigurowalnyDane dla kanału 21%W2501%W2625125KonfigurowalnyDane dla kanału 22%W2626%W2750125KonfigurowalnyDane dla kanału 23%W2751%W2875125KonfigurowalnyDane dla kanału 24%W2876%W3000125KonfigurowalnyDane dla kanału 25%W3001%W3125125KonfigurowalnyDane dla kanału 26%W3126%W3250125Konfigurowalny                                                                                                    | Dane dla kanału 17             | %W2001 | %W2125 | 125 | Konfigurowalny    |
| Dane dla kanału 19%W2251%W2375125KonfigurowalnyDane dla kanału 20%W2376%W2500125KonfigurowalnyDane dla kanału 21%W2501%W2625125KonfigurowalnyDane dla kanału 22%W2626%W2750125KonfigurowalnyDane dla kanału 23%W2626%W2750125KonfigurowalnyDane dla kanału 23%W2751%W2875125KonfigurowalnyDane dla kanału 24%W2876%W3000125KonfigurowalnyDane dla kanału 25%W3001%W3125125KonfigurowalnyDane dla kanału 26%W3126%W3250125Konfigurowalny                                                                                                    | Dane dla kanału 18             | %W2126 | %W2250 | 125 | Konfigurowalny    |
| Dane dla kanału 20%W2376%W2500125KonfigurowalnyDane dla kanału 21%W2501%W2625125KonfigurowalnyDane dla kanału 22%W2626%W2750125KonfigurowalnyDane dla kanału 23%W2751%W2875125KonfigurowalnyDane dla kanału 24%W2876%W3000125KonfigurowalnyDane dla kanału 25%W3001%W3125125KonfigurowalnyDane dla kanału 26%W3126%W3250125Konfigurowalny                                                                                                    | Dane dla kanału 19             | %W2251 | %W2375 | 125 | Konfigurowalny    |
| Dane dla kanału 21%W2501%W2625125KonfigurowalnyDane dla kanału 22%W2626%W2750125KonfigurowalnyDane dla kanału 23%W2751%W2875125KonfigurowalnyDane dla kanału 24%W2876%W3000125KonfigurowalnyDane dla kanału 25%W3001%W3125125KonfigurowalnyDane dla kanału 26%W3126%W3250125Konfigurowalny                                                                                                    | Dane dla kanału 20             | %W2376 | %W2500 | 125 | Konfigurowalny    |
| Dane dla kanału 22%W2626%W2750125KonfigurowalnyDane dla kanału 23%W2751%W2875125KonfigurowalnyDane dla kanału 24%W2876%W3000125KonfigurowalnyDane dla kanału 25%W3001%W3125125KonfigurowalnyDane dla kanału 26%W3126%W3250125Konfigurowalny                                                                                                    | Dane dla kanału 21             | %W2501 | %W2625 | 125 | Konfigurowalny    |
| Dane dla kanału 23%W2751%W2875125KonfigurowalnyDane dla kanału 24%W2876%W3000125KonfigurowalnyDane dla kanału 25%W3001%W3125125KonfigurowalnyDane dla kanału 26%W3126%W3250125Konfigurowalny                                                                                                    | Dane dla kanału 22             | %W2626 | %W2750 | 125 | Konfigurowalny    |
| Dane dla kanału 24%W2876%W3000125KonfigurowalnyDane dla kanału 25%W3001%W3125125KonfigurowalnyDane dla kanału 26%W3126%W3250125Konfigurowalny                                                                                                    | Dane dla kanału 23             | %W2751 | %W2875 | 125 | Konfigurowalny    |
| Dane dla kanału 25%W3001%W3125125KonfigurowalnyDane dla kanału 26%W3126%W3250125Konfigurowalny                                                                                                    | Dane dla kanału 24             | %W2876 | %W3000 | 125 | Konfigurowalny    |
| Dane dla kanału 26   %W3126   %W3250   125   Konfigurowalny                                                                                                    | Dane dla kanału 25             | %W3001 | %W3125 | 125 | Konfigurowalny    |
|                                                                                                    | Dane dla kanału 26             | %W3126 | %W3250 | 125 | Konfigurowalny    |
| Dane dla kanału 27 %W3251 %W3375 125 Konfigurowalny                                                                                                    | Dane dla kanału 27             | %W3251 | %W3375 | 125 | Konfigurowalny    |
| Dane dla kanału 28   %W3376   %W3500   125   Konfigurowalny                                                                                                    | Dane dla kanału 28             | %W3376 | %W3500 | 125 | Konfigurowalny    |
| Dane dla kanału 29   %W3501   %W3625   125   Konfigurowalny                                                                                                    | Dane dla kanału 29             | %W3501 | %W3625 | 125 | Konfigurowalny    |
| Dane dla kanału 30   %W3626   %W3750   125   Konfigurowalny                                                                                                    | Dane dla kanału 30             | %W3626 | %W3750 | 125 | Konfigurowalny    |
| Dane dla kanału 31   %W3751   %W3875   125   Konfigurowalny                                                                                                    | Dane dla kanału 31             | %W3751 | %W3875 | 125 | Konfigurowalny    |
| Dane dla kanału 32   %W3876   %W4000   125   Konfigurowalny                                                                                                    | Dane dla kanału 32             | %W3876 | %W4000 | 125 | Konfigurowalny    |
| Rejestr pomocniczy adresowania         %W4001         %W4002         2         Niekonfigurowalny           pośredniego                                                                                                    | Rejestr pomocniczy adresowania | %W4001 | %W4002 | 2   | Niekonfigurowalny |
| Status_Open_Port kanał 1         %W4003         %W4003         1         Niekonfigurowalny                                                                                                    | Status_Open_Port kanał 1       | %W4003 | %W4003 | 1   | Niekonfigurowalny |
| Status_Transmisji kanał 1 %W4004 %W4004 1 Niekonfigurowalny                                                                                                    | Status_Transmisji kanał 1      | %W4004 | %W4004 | 1   | Niekonfigurowalny |
| Status_Close_Port kanał 1         %W4005         %W4005         1         Niekonfigurowalny                                                                                                    | Status_Close_Port kanał 1      | %W4005 | %W4005 | 1   | Niekonfigurowalny |
| Status_Open_Port kanał 2         %W4006         %W4006         1         Niekonfigurowalny                                                                                                    | Status_Open_Port kanał 2       | %W4006 | %W4006 | 1   | Niekonfigurowalny |
| Status_Transmisji kanał 2 %W4007 %W4007 1 Niekonfigurowalny                                                                                                    | Status_Transmisji kanał 2      | %W4007 | %W4007 | 1   | Niekonfigurowalny |
| Status_Close_Port kanał 2         %W4008         %W4008         1         Niekonfigurowalny                                                                                                    | Status_Close_Port kanał 2      | %W4008 | %W4008 | 1   | Niekonfigurowalny |
| Status_Open_Port kanał 3         %W4009         %W4009         1         Niekonfigurowalny                                                                                                    | Status_Open_Port kanał 3       | %W4009 | %W4009 | 1   | Niekonfigurowalny |
| Status_Transmisji kanał 3 %W4010 %W4010 1 Niekonfigurowalny                                                                                                    | Status_Transmisji kanał 3      | %W4010 | %W4010 | 1   | Niekonfigurowalny |
| Status_Close_Port kanał 3         %W4011         %W4011         1         Niekonfigurowalny                                                                                                    | Status_Close_Port kanał 3      | %W4011 | %W4011 | 1   | Niekonfigurowalny |
| Status_Open_Port kanał 4         %W4012         %W4012         1         Niekonfigurowalny                                                                                                    | Status_Open_Port kanał 4       | %W4012 | %W4012 | 1   | Niekonfigurowalny |
| Status_Transmisji kanał 4 %W4013 %W4013 1 Niekonfigurowalny                                                                                                    | Status_Transmisji kanał 4      | %W4013 | %W4013 | 1   | Niekonfigurowalny |
| Status_Close_Port kanał 4         %W4014         %W4014         1         Niekonfigurowalny                                                                                                    | Status_Close_Port kanał 4      | %W4014 | %W4014 | 1   | Niekonfigurowalny |
| Status_Open_Port kanał 5         %W4015         %W4015         1         Niekonfigurowalny                                                                                                    | Status_Open_Port kanał 5       | %W4015 | %W4015 | 1   | Niekonfigurowalny |
| Status_Transmisji kanał 5 %W4016 %W4016 1 Niekonfigurowalny                                                                                                    | Status_Transmisji kanał 5      | %W4016 | %W4016 | 1   | Niekonfigurowalny |

Informator Techniczny

Pomoc techniczna dostępna jest na Platformie Internetowej ASTOR – pod adresem platforma.astor.com.pl. Serwis stanowi źródło wiedzy technicznej dostępne 24 godziny na dobę i umożliwia zgłaszania zagadnień serwisowych oraz śledzenia ich stanu. Ogólnopolska linia telefoniczna 12 424 00 88, e-mail: support@astor.com.pl.

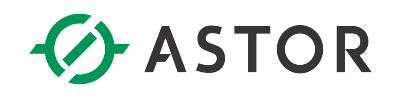

| Status_Close_Port kanał 5  | %W4017 | %W4017 | 1 | Niekonfigurowalny |
|----------------------------|--------|--------|---|-------------------|
| Status_Open_Port kanał 6   | %W4018 | %W4018 | 1 | Niekonfigurowalny |
| Status_Transmisji kanał 6  | %W4019 | %W4019 | 1 | Niekonfigurowalny |
| Status_Close_Port kanał 6  | %W4020 | %W4020 | 1 | Niekonfigurowalny |
| Status_Open_Port kanał 7   | %W4021 | %W4021 | 1 | Niekonfigurowalny |
| Status_Transmisji kanał 7  | %W4022 | %W4022 | 1 | Niekonfigurowalny |
| Status_Close_Port kanał 7  | %W4023 | %W4023 | 1 | Niekonfigurowalny |
| Status_Open_Port kanał 8   | %W4024 | %W4024 | 1 | Niekonfigurowalny |
| Status_Transmisji kanał 8  | %W4025 | %W4025 | 1 | Niekonfigurowalny |
| Status_Close_Port kanał 8  | %W4026 | %W4026 | 1 | Niekonfigurowalny |
| Status_Open_Port kanał 9   | %W4027 | %W4027 | 1 | Niekonfigurowalny |
| Status_Transmisji kanał 9  | %W4028 | %W4028 | 1 | Niekonfigurowalny |
| Status_Close_Port kanał 9  | %W4029 | %W4029 | 1 | Niekonfigurowalny |
| Status_Open_Port kanał 10  | %W4030 | %W4030 | 1 | Niekonfigurowalny |
| Status_Transmisji kanał 10 | %W4031 | %W4031 | 1 | Niekonfigurowalny |
| Status_Close_Port kanał 10 | %W4032 | %W4032 | 1 | Niekonfigurowalny |
| Status_Open_Port kanał 11  | %W4033 | %W4033 | 1 | Niekonfigurowalny |
| Status_Transmisji kanał 11 | %W4034 | %W4034 | 1 | Niekonfigurowalny |
| Status_Close_Port kanał 11 | %W4035 | %W4035 | 1 | Niekonfigurowalny |
| Status_Open_Port kanał 12  | %W4036 | %W4036 | 1 | Niekonfigurowalny |
| Status_Transmisji kanał 12 | %W4037 | %W4037 | 1 | Niekonfigurowalny |
| Status_Close_Port kanał 12 | %W4038 | %W4038 | 1 | Niekonfigurowalny |
| Status_Open_Port kanał 13  | %W4039 | %W4039 | 1 | Niekonfigurowalny |
| Status_Transmisji kanał 13 | %W4040 | %W4040 | 1 | Niekonfigurowalny |
| Status_Close_Port kanał 13 | %W4041 | %W4041 | 1 | Niekonfigurowalny |
| Status_Open_Port kanał 14  | %W4042 | %W4042 | 1 | Niekonfigurowalny |
| Status_Transmisji kanał 14 | %W4043 | %W4043 | 1 | Niekonfigurowalny |
| Status_Close_Port kanał 14 | %W4044 | %W4044 | 1 | Niekonfigurowalny |
| Status_Open_Port kanał 15  | %W4045 | %W4045 | 1 | Niekonfigurowalny |
| Status_Transmisji kanał 15 | %W4046 | %W4046 | 1 | Niekonfigurowalny |
| Status_Close_Port kanał 15 | %W4047 | %W4047 | 1 | Niekonfigurowalny |
| Status_Open_Port kanał 16  | %W4048 | %W4048 | 1 | Niekonfigurowalny |
| Status_Transmisji kanał 16 | %W4049 | %W4049 | 1 | Niekonfigurowalny |
| Status_Close_Port kanał 16 | %W4050 | %W4050 | 1 | Niekonfigurowalny |
| Status_Open_Port kanał 17  | %W4051 | %W4051 | 1 | Niekonfigurowalny |
| Status_Transmisji kanał 17 | %W4052 | %W4052 | 1 | Niekonfigurowalny |
| Status_Close_Port kanał 17 | %W4053 | %W4053 | 1 | Niekonfigurowalny |
| Status_Open_Port kanał 18  | %W4054 | %W4054 | 1 | Niekonfigurowalny |
| Status_Transmisji kanał 18 | %W4055 | %W4055 | 1 | Niekonfigurowalny |
| Status_Close_Port kanał 18 | %W4056 | %W4056 | 1 | Niekonfigurowalny |
| Status_Open_Port kanał 19  | %W4057 | %W4057 | 1 | Niekonfigurowalny |
| Status_Transmisji kanał 19 | %W4058 | %W4058 | 1 | Niekonfigurowalny |
| Status_Close_Port kanał 19 | %W4059 | %W4059 | 1 | Niekonfigurowalny |
| Status_Open_Port kanał 20  | %W4060 | %W4060 | 1 | Niekonfigurowalny |

Informator Techniczny

Pomoc techniczna dostępna jest na Platformie Internetowej ASTOR – pod adresem platforma.astor.com.pl. Serwis stanowi źródło wiedzy technicznej dostępne 24 godziny na dobę i umożliwia zgłaszania zagadnień serwisowych oraz śledzenia ich stanu. Ogólnopolska linia telefoniczna 12 424 00 88, e-mail: support@astor.com.pl.

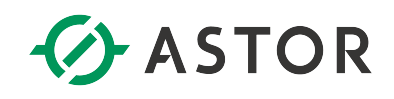

| Status_Transmisji kanał 20 | %W4061 | %W4061 | 1 | Niekonfigurowalny |
|----------------------------|--------|--------|---|-------------------|
| Status_Close_Port kanał 20 | %W4062 | %W4062 | 1 | Niekonfigurowalny |
| Status_Open_Port kanał 21  | %W4063 | %W4063 | 1 | Niekonfigurowalny |
| Status_Transmisji kanał 21 | %W4064 | %W4064 | 1 | Niekonfigurowalny |
| Status_Close_Port kanał 21 | %W4065 | %W4065 | 1 | Niekonfigurowalny |
| Status_Open_Port kanał 22  | %W4066 | %W4066 | 1 | Niekonfigurowalny |
| Status_Transmisji kanał 22 | %W4067 | %W4067 | 1 | Niekonfigurowalny |
| Status_Close_Port kanał 22 | %W4068 | %W4068 | 1 | Niekonfigurowalny |
| Status_Open_Port kanał 23  | %W4069 | %W4069 | 1 | Niekonfigurowalny |
| Status_Transmisji kanał 23 | %W4070 | %W4070 | 1 | Niekonfigurowalny |
| Status_Close_Port kanał 23 | %W4071 | %W4071 | 1 | Niekonfigurowalny |
| Status_Open_Port kanał 24  | %W4072 | %W4072 | 1 | Niekonfigurowalny |
| Status_Transmisji kanał 24 | %W4073 | %W4073 | 1 | Niekonfigurowalny |
| Status_Close_Port kanał 24 | %W4074 | %W4074 | 1 | Niekonfigurowalny |
| Status_Open_Port kanał 25  | %W4075 | %W4075 | 1 | Niekonfigurowalny |
| Status_Transmisji kanał 25 | %W4076 | %W4076 | 1 | Niekonfigurowalny |
| Status_Close_Port kanał 25 | %W4077 | %W4077 | 1 | Niekonfigurowalny |
| Status_Open_Port kanał 26  | %W4078 | %W4078 | 1 | Niekonfigurowalny |
| Status_Transmisji kanał 26 | %W4079 | %W4079 | 1 | Niekonfigurowalny |
| Status_Close_Port kanał 26 | %W4080 | %W4080 | 1 | Niekonfigurowalny |
| Status_Open_Port kanał 27  | %W4081 | %W4081 | 1 | Niekonfigurowalny |
| Status_Transmisji kanał 27 | %W4082 | %W4082 | 1 | Niekonfigurowalny |
| Status_Close_Port kanał 27 | %W4083 | %W4083 | 1 | Niekonfigurowalny |
| Status_Open_Port kanał 28  | %W4084 | %W4084 | 1 | Niekonfigurowalny |
| Status_Transmisji kanał 28 | %W4085 | %W4085 | 1 | Niekonfigurowalny |
| Status_Close_Port kanał 28 | %W4086 | %W4086 | 1 | Niekonfigurowalny |
| Status_Open_Port kanał 29  | %W4087 | %W4087 | 1 | Niekonfigurowalny |
| Status_Transmisji kanał 29 | %W4088 | %W4088 | 1 | Niekonfigurowalny |
| Status_Close_Port kanał 29 | %W4089 | %W4089 | 1 | Niekonfigurowalny |
| Status_Open_Port kanał 30  | %W4090 | %W4090 | 1 | Niekonfigurowalny |
| Status_Transmisji kanał 30 | %W4091 | %W4091 | 1 | Niekonfigurowalny |
| Status_Close_Port kanał 30 | %W4092 | %W4092 | 1 | Niekonfigurowalny |
| Status_Open_Port kanał 31  | %W4093 | %W4093 | 1 | Niekonfigurowalny |
| Status_Transmisji kanał 31 | %W4094 | %W4094 | 1 | Niekonfigurowalny |
| Status_Close_Port kanał 31 | %W4095 | %W4095 | 1 | Niekonfigurowalny |
| Status_Open_Port kanał 32  | %W4096 | %W4096 | 1 | Niekonfigurowalny |
| Status_Transmisji kanał 32 | %W4097 | %W4097 | 1 | Niekonfigurowalny |
| Status_Close_Port kanał 32 | %W4098 | %W4098 | 1 | Niekonfigurowalny |

UWAGI

- Blok funkcyjny M\_TCP pozwala na obsługę tylko jednego modułu Ethernet, tj. <u>na tylko jedno wywołanie (</u>instancję) bloku funkcyjnego, a więc na otwarcie maksymalnie 32 kanałów na module ETM001. Ze względów wydajnościowych, zaleca się obsługę nie więcej niż 25 kanałów.
- Nigdy nie używane kanały powinny zostać wyłączne z obsługi poprzez ustawienie parametru "Pomin\_kanal = 1" w bloku konfiguracyjnym M\_CMDS. Pozwoli to uzyskać krótsze czasy cyklu procesora.
- Wersja bloku może być sprawdzona w jego właściwościach w oknie Inspector.

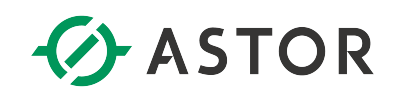

## Przykładowy program

Gotowy projekt zawiera przetestowany program do realizacji komunikacji. Zaleca się rozpoczęcie testów komunikacji z użyciem gotowego projektu.

W programie znajduje się:

- wywołanie bloku M\_CMDS, wewnątrz którego przygotowano przykładowe komendy Modbus
- wywołanie bloku M\_TCP, realizującego te komendy.

W przypadku zmiany konfiguracji kontrolera, na wejściu Cmd należy prawidłowo przypisać bity statusowe używanego portu Ethernet. Na wejściach SysID i TASK należy wpisać odpowiednie wartości, zgodnie z opisem we wcześniejszej części tej instrukcji.

Uruchomienie komunikacji na poszczególnych kanałach nastąpi z chwilą załączenia bitów kontrolnych na wejściu Ctr dla tych kanałów. Dla pierwszego kanału bit kontrolny został załączony na stałe w programie.

Obserwując bity Busy, Succ i Err, można sprawdzić status komunikacji dla poszczególnych kanałów. Liczniki poprawnych i błędnych ramek będą wyznacznikiem jakości komunikacji.

Projekt został przygotowany dla kontrolera RX3i; jednak można go modyfikować w celu użycia na innych urządzeniach rodziny PACSystems.

## Import biblioteki w wersji 1.52 do własnego projektu

Podczas importu bloku funkcyjnego do własnego projektu może okazać się, że konieczne jest przydzielenie większej ilości pamięci niż domyślny dla binarnych zmiennych symbolicznych (standardowy rozmiar to 655360 bitów). W celu przydzielenia większej ilości pamięci należy wejść w konfiguracji sprzętowej *Hardware Configuration* na zakładkę *Memory*.

#### Sposób importu biblioteki do swojego projektu

W przypadku nie używania wzorcowego, można zaimportować do swojego projektu bibliotekę zawierającą bloki funkcyjne do obsługi komunikacji Modbus TCP. W tym celu należy:

- zaimportować bibliotekę COMM\_TCP,
- przy wciśniętym klawiszu <Ctrl> przeciągnąć z biblioteki do swojego projektu następujące elementy (kolejność jest istotna):
  - strukturę CCMD do User Defined Types
  - o blok funkcyjny M\_One\_Channel do Program Blocks
  - blok funkcyjny M\_TCP do Program Blocks
  - blok funkcyjny M\_CMDS do Program Blocks

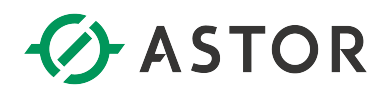

## Aktualizacja wzorca z wersji 1.51 do 1.52

Ten akapit dotyczy wyłącznie osób które używają starszej wersji wzorca (1.51) i chciałyby dokonać uaktualnienia do nowszej wersji wzorca (1.52)

Na wstępie aktualizacji wzorca proszę zrobić kopię swojego programu.

Aby przejść z wzorca 1.51 na 1.52 należy usunąć bloki ze starego wzorca w odpowiedniej kolejności, ponieważ niektóre bloki są użyte wewnątrz innych. Aby to było możliwe, należy najpierw usunąć wywołania tych bloków z programu:

| InfoVi | iewer               | [Client] / M     | Modbus_TCP_Client | [Client]        |                  |                   |                 |                  |                    |                  | ₹×      |
|--------|---------------------|------------------|-------------------|-----------------|------------------|-------------------|-----------------|------------------|--------------------|------------------|---------|
| 1      | W poniżs<br>#FST_SC | zym szczebl<br>N | u definiuje się k | omendy Modbus   | , adresy IP serv | verów, z jakimi i | ma zostać nawia | ązana komunika   | cja, adresy i iloś | ć zmiennych do p | orzes ^ |
| 2      |                     |                  |                   |                 |                  |                   |                 |                  |                    |                  |         |
|        | 12                  | 8                | 4                 | 8               | 5                |                   |                 |                  | С.                 |                  |         |
| 3      | Blok real           | izujący kom      | unikację Modbu    | s TCP Client na | maksymalnie 3    | 2 kanałach.Na p   | odstawie wcześ  | niej zdefinioewa | anych komend, p    | oniższy blok rea | lizuj   |
| 4      | 3                   |                  | 8                 | ÷               |                  | 0                 |                 | - 2              |                    |                  |         |
|        |                     |                  |                   |                 |                  |                   |                 |                  |                    |                  |         |

Proszę wykonać polecenie **Validate All**. Następnie przejść w oknie nawigatora na zakładkę zmiennych i usunąć nieużywane zmienne po usuniętych blokach – poleceniem **Delete Unused Variables**.

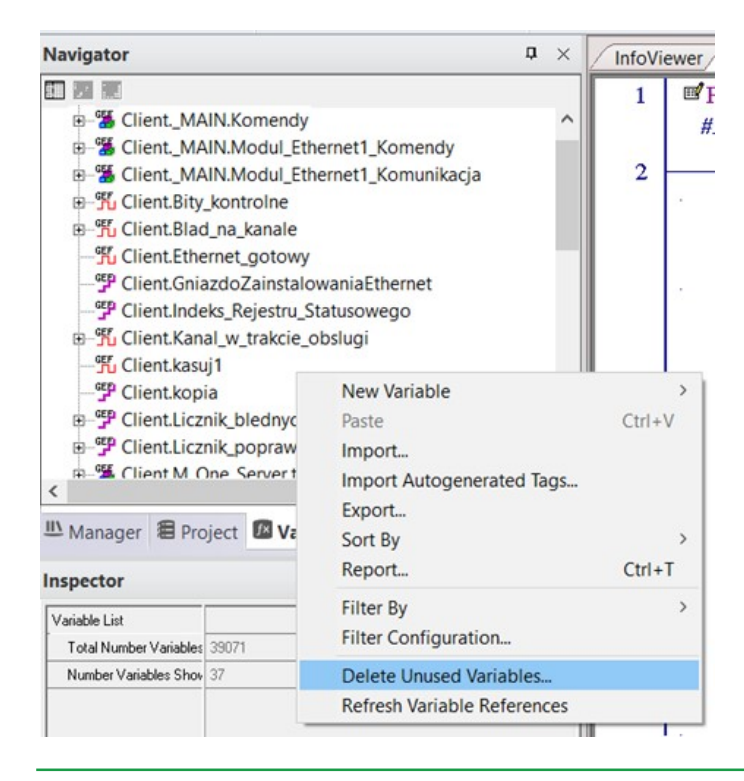

Informator Techniczny

Pomoc techniczna dostępna jest na Platformie Internetowej ASTOR – pod adresem platforma.astor.com.pl.

Serwis stanowi źródło wiedzy technicznej dostępne 24 godziny na dobę i umożliwia zgłaszania zagadnień serwisowych oraz śledzenia ich stanu

Ogólnopolska linia telefoniczna 12 424 00 88, e-mail: support@astor.com.pl.

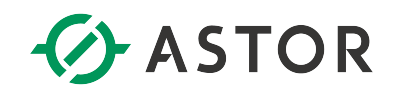

Teraz będzie możliwe usunięcie kolejnych dwóch bloków: M CMDS i M TCP

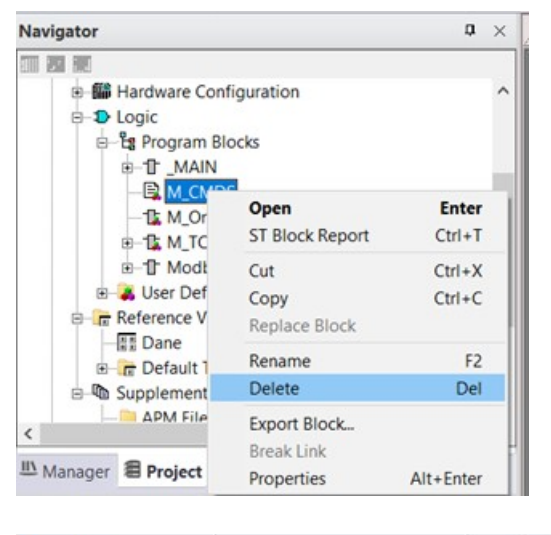

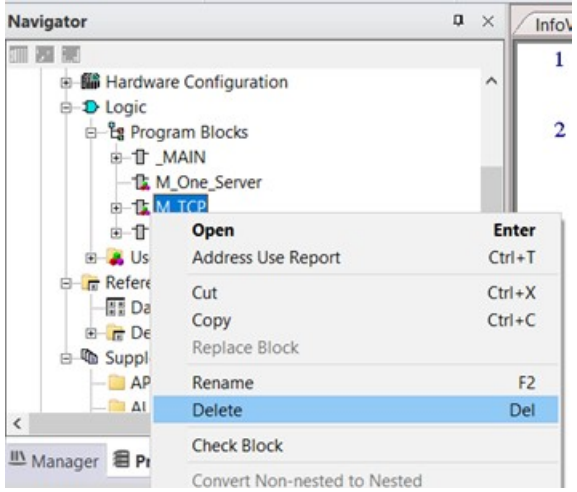

Ponownie proszę wykonać polecenie Validate All i znowu usunąć nieużywane zmienne.

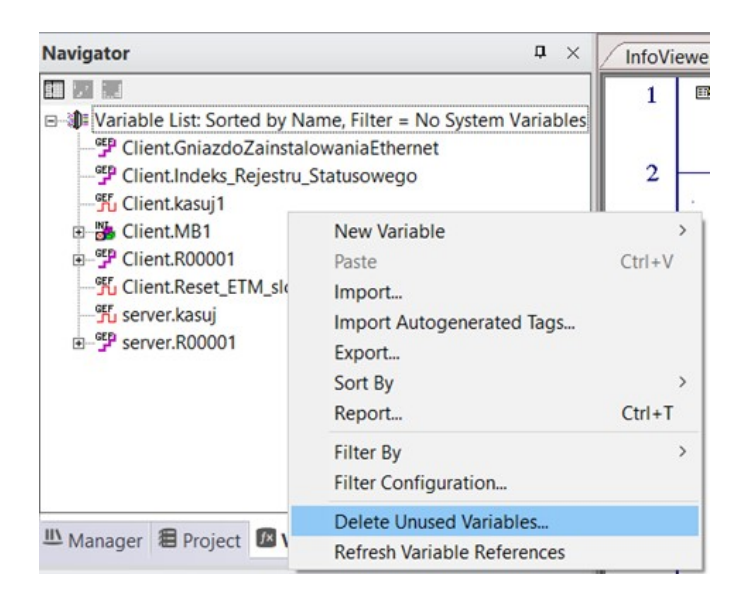

Informator Techniczny

Strona 14 z 21

Pomoc techniczna dostępna jest na Platformie Internetowej ASTOR – pod adresem platforma.astor.com.pl. Serwis stanowi źródło wiedzy technicznej dostępne 24 godziny na dobę i umożliwia zgłaszania zagadnień serwisowych oraz śledzenia ich stanu

Ogólnopolska linia telefoniczna 12 424 00 88, e-mail: support@astor.com.pl.

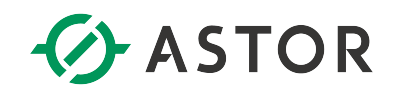

Dzięki temu możliwe będzie usunięcie kolejnego bloku, M\_OneServer.

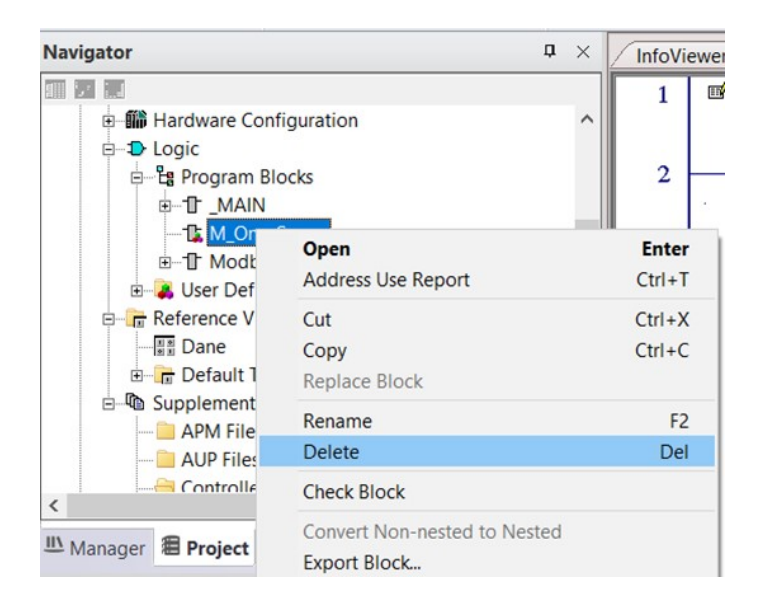

Ostatnim elementem do usunięcia jest struktura CCMD.

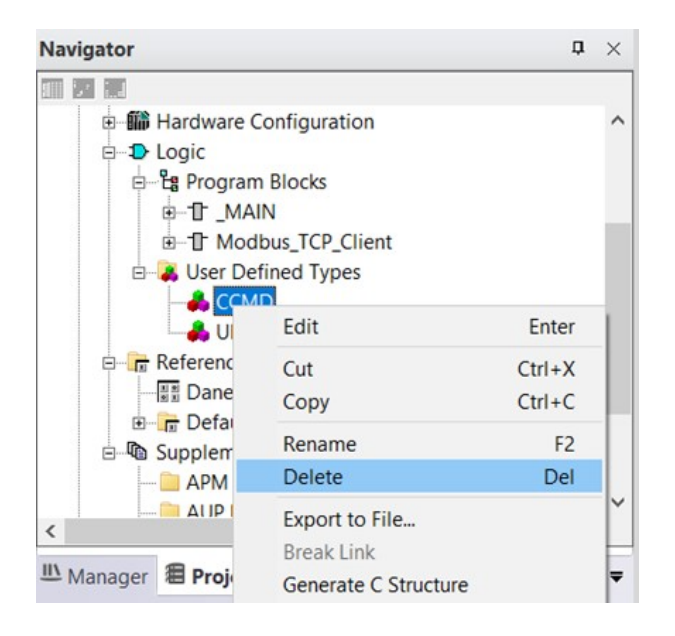

To kończy usuwanie bloków funkcyjnych użytych w wersji 1.51. Proszę ponownie wykonać polecenie **Validate All**.

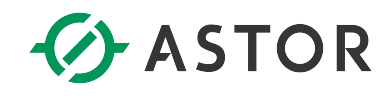

Teraz można przystąpić do importu biblioteki w wersji 1.52.

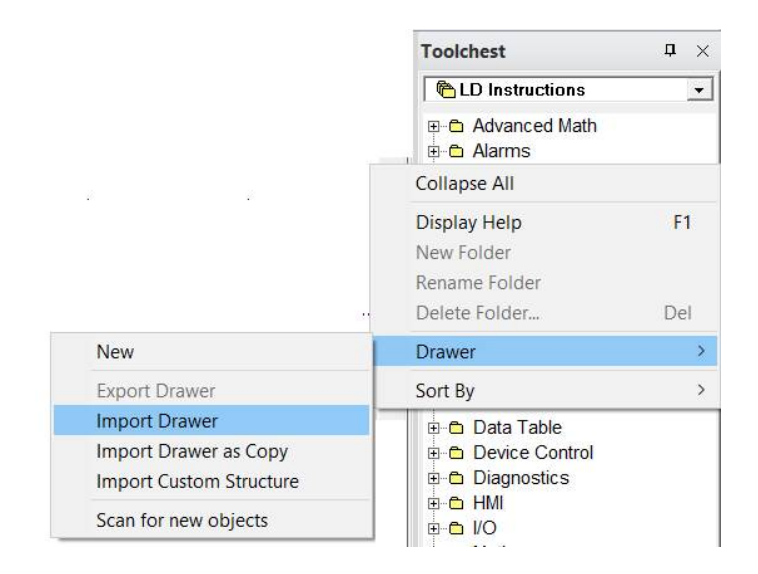

Po zaimportowaniu biblioteki COMM\_TCP\_52 należy ją otworzyć.

| Toolchest                                                                              | ņ | × |
|----------------------------------------------------------------------------------------|---|---|
| COMM_TCP_52                                                                            |   | - |
| <ul> <li>➡ CCMD</li> <li>➡ M_CMDS</li> <li>➡ M_One_Channel</li> <li>➡ M_TCP</li> </ul> |   |   |

Przy wciśniętym klawiszu <Ctrl> przeciągnąć z biblioteki do swojego projektu następujące elementy (kolejność jest istotna):

- strukturę CCMD do User Defined Types
- blok funkcyjny M\_One\_Channel do Program Blocks
- blok funkcyjny M\_TCP do Program Blocks
- blok funkcyjny M\_CMDS do Program Blocks

Jeżeli pojawiłoby się pytanie o konflikt zmiennych to wybrać Replace

| One or more of the variables be | eing inserted conflict wit | th existing variables: |      |
|---------------------------------|----------------------------|------------------------|------|
| For variables which cause Na    | me and Scope conflict      |                        |      |
| Replace all existing variable   | es                         | -                      |      |
| Franklin birk some Det          |                            |                        |      |
| Por variables which cause Ret   | r Address and Data Ty      |                        | fino |
| replace all existing variable   | <b>5</b> 3                 |                        | une  |
| Use the above settings and      | don't display this dialo   | g again                |      |

Informator Techniczny

Pomoc techniczna dostępna jest na Platformie Internetowej ASTOR – pod adresem platforma.astor.com.pl. Serwis stanowi źródło wiedzy technicznej dostępne 24 godziny na dobę i umożliwia zgłaszania zagadnień serwisowych oraz śledzenia ich stanu. Ogólnopolska linia telefoniczna 12 424 00 88, e-mail: support@astor.com.pl.

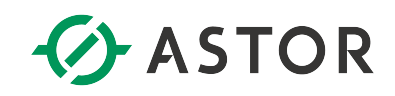

Uzupełnić program o skasowane na samym początku bloki:

| InfoVie | wer _MAIN [Client] Modbus_TC       | P_Client [Client] |                   |                   |                   |                   | Ŧ                       |
|---------|------------------------------------|-------------------|-------------------|-------------------|-------------------|-------------------|-------------------------|
| 1       |                                    | je się komendy M  | lodbus, adresy II | ? serwerów, z jał | kimi ma zostać na | wiązana komuni    | kacja, adresy i ilość z |
| 2       |                                    | 2                 | a.                | 8                 | ÷.                |                   | 3                       |
| 3       | Blok realizujący komunikację M TCP | Modbus TCP Cli    | ent na maksymal   | nie 32 kanałach.  | Na podstawie wo   | ześniej zdefinioe | wanych komend, poni     |
|         | ????<br>—Cmd RDY—                  | 51                | <i>.</i>          |                   | 20                | 6                 | e.                      |
|         | -Ctr Busy-                         |                   |                   |                   |                   |                   |                         |
|         | -Sts Succ-                         |                   | 10<br>10          |                   |                   | e<br>R            | 8                       |
|         | -SysII Err-                        | 12                | 1                 | а.<br>С           | ÷                 | ÷                 | i.                      |

Dopisać do nich zmienne (można zdefiniować nowe zmienne lub zmienne takie same jak były używane na samym początku).

| InfoVi | ewer                                    |              |                |               |                  |                 |                        | ₹ × |
|--------|-----------------------------------------|--------------|----------------|---------------|------------------|-----------------|------------------------|-----|
| 1      |                                         | / Modbus, ad | dresy IP serwe | rów, z jakimi | ma zostać nawiąz | ana komunika    | cja, adresy i ilość z. | ^   |
|        | Blok1                                   | 55           | 5.4 F          |               | ~                |                 |                        |     |
|        | Komendy Cmd                             |              |                |               |                  |                 |                        |     |
| 3      | Blok realizujący komunikację Modbus TCP | Client na ma | aksymalnie 32  | kanałach.Na p | odstawie wcześn  | iej zdefinioewa | anych komend, poni     | i   |
| 4      | M TCP                                   |              |                |               |                  |                 |                        |     |
|        | Blok2                                   | 4            |                |               |                  |                 | 15                     |     |
|        | Komendy - Cmd RDY - Gotowy              |              | 9e             |               | -                | Se .            |                        |     |
|        | Bity_kontr - Ctr Busy - zajety          | ÷            | in.            |               | 2                |                 | w.                     |     |
|        | I00001 — Sts Succ — sukces              |              |                | 2             |                  |                 | 14                     |     |
|        | 3—SysII Err—blad                        | 5            | 84.1           | 12            | 8                | 84              |                        |     |
|        | O-TASI FIO- status O                    |              |                |               |                  |                 |                        | ~   |

Ostatnią czynnością jest sprawdzenie, czy nie ma błędów - poleceniem **Validate All** i test komunikacji.

```
Feedback Zone
Validating Complete - 0 error(s), 28 warning(s)
MDB_TCP_51 - 0 error(s), 28 warning(s)
```

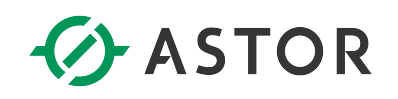

## Przykład wywołania bloku funkcyjnego dla pojedynczego bloku Ethernet

W niniejszym przykładzie blok M\_CMDS, odpowiedzialny za sparametryzowanie komend Modbus, został wywołany jednokrotnie - w pierwszym cyklu programu. W związku z tym uniknięto niepotrzebnego obciążania procesora i wydłużania czasu skanu, lecz wprowadzanie ewentualnych zmian w parametrach komend podczas wykonywania programu nie będzie skutkowało ich realizacją. Jeżeli komendy będą zmieniane podczas pracy programu, należy zadbać o ponowne wywołanie bloku M\_CMDS po dokonaniu zmian.

| #FST_SCN [                 | MEMDS       |                                                |                    |                     |                    |                 |                    |                  |
|----------------------------|-------------|------------------------------------------------|--------------------|---------------------|--------------------|-----------------|--------------------|------------------|
|                            |             | -                                              |                    |                     |                    |                 |                    |                  |
| -                          | Modul       |                                                |                    |                     |                    |                 |                    |                  |
| Komendy -                  | Cmd         | a a                                            | 19.                | 2                   | 1                  | 12              | 2                  |                  |
| <b>⊡∄</b> Blok realizniacu | komunikacie | Modbus TCP Client name                         | ksumalnie 32 kanak | ach Nanodstawie i   | wcześniej zdefinio | wanuch komend : | oonizszu blok mul  |                  |
| E Diok rodinadjęcy         | MTCP        |                                                | koymanio oz kanar  | don.ina podotarno - |                    | manyon komona,  | poniasay olok 1191 | tonajo komanikao |
|                            | Nodul       | On                                             | 55                 |                     |                    |                 |                    |                  |
| Komendy -                  | Cmd RDY-    | - Ethernet_g                                   |                    |                     |                    |                 |                    |                  |
| On                         |             | On                                             | 2. ·               |                     |                    |                 | ·                  |                  |
| Bity_kontr                 | Ctr Busy-   | – Kanal_w_t                                    |                    |                     |                    |                 |                    |                  |
| On                         |             | On                                             | - Si-              |                     |                    |                 | 5. •               | • <b>5</b>       |
| Status_Ethernet —          | Sts Succ-   | – Sukces_na<br>Off                             | 15                 | <i>e</i>            | ×                  |                 | 85                 |                  |
| 1-                         | SysIC Err-  | <b>Blad_na_ka</b>                              | <u>.</u>           |                     |                    |                 | 15 I               |                  |
| 65536 -                    | TASF EIO-   | - Status_otwarcia                              | 10                 | e                   | ÷                  | ×.              | 10                 | ÷                |
| Opoznienia_po — )          | Dlay EIT-   | -<br>Status_transmi<br>0                       | 17. <b>.</b>       |                     | e.                 |                 | 50 I               | . 1              |
|                            | EIC-        | – Status_zamkni<br>67299                       | %·                 |                     | ×.                 |                 | <b>2</b>           |                  |
|                            | FR          | <ul> <li>Licznik_popra</li> <li>371</li> </ul> | 17 <b>.</b> -      |                     | ÷.                 |                 | 50- I              | - 5              |
|                            |             |                                                |                    |                     |                    |                 |                    |                  |

## Weryfikacja działania komunikacji

Sprawdzenie należy zacząć od sprawdzenia gotowości modułu na wyjściu RDY. Próba otwarcia kanału będzie zasygnalizowana na wyjściu Busy (należy w tym celu obserwować bit odpowiadający numerowi danego kanału). W przypadku sukcesu transmisji danych na danym kanale, zostanie załączony bit Succ odpowiadający numerowi kanału; w przeciwnym razie zostanie załączony bit Err dla tego kanału, a bit Succ zostanie wyzerowany.

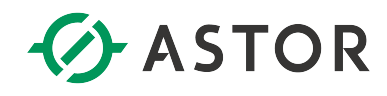

## Kody błędów

Pełna lista kodów błędów, jakie mogą pojawiać się na wyjściach EIO, EIT i EIC znajduje się w dokumentacji GFK-2224. Najczęściej pojawiające się kody błędów, to:

| Kod błędu   | Opis                                                                                                    |
|-------------|----------------------------------------------------------------------------------------------------|
| (hex)       |                                                                                                    |
| 0000        | Polecenie jest w trakcie realizacji. Proszę zaczekać na niezerowy kod.                                                                                                    |
|             | Uwaga: w przypadku podania niewłaściwego numeru TASK, kod błędu pozostanie zerem, a wyjście Err będzie cyklicznie                                                                                                    |
|             | sygnalizowało błąd podczas próby otwarcia kanałów.                                                                                                    |
| 0001        | Sukces w realizacji komendy.                                                                                                    |
| 0291        | Niewłaściwy adres zmiennej w serwerze; zmienna o tym adresie nie jest osiągalna. Może to również wynika z faktu, iż serwer, do<br>którego kierowane jest zapytanie, nie obsługuje protokołu Modbus TCP (np. być może w urządzeniu nie została aktywowana obsługa            |
|             | tego protokołu).                                                                                                    |
| 0B91        | Brak odpowiedzi od urządzenia końcowego. Np. w przypadku użycia konwertera Modbus TCP na Modbus RTU; sam konwerter                                                                                                    |
|             | pracuje poprawnie i jest z nim komunikacja, lecz konwerter nie ma połączenia z urządzeniem Slave w protokole Modbus RTU (na                                                                                                    |
| 4800        | skutek zerwanego kabua na tączu szeregowym, wytączonego urządzenia stave, np.j.                                                                                                    |
| A890        | Brak womych zasobow w module do zrealizowania polecina, zaczekaj i sprobuj ponownie, sprobuj poliworzyc milejszą nost kaliatów. W ostotoczneści powania zasobow w module do zrealizowania polecina, zaczekaj i sprobuj ponownie, sprobuj poliworzyc milejszą nost kaliatów. |
|             | w ostate(zilost), aby zwolini zasoby w induite, wykoliaj jego iestati. Być indue ograniczenie to wynika nie ze strony kienta, letz                                                                                                    |
|             | sei wera, np. w sei werze zostały już otwarce wszystkie możniwe kanary, jakimi usyponuje to urządzenie.<br>W przynadku pojawiania się tako bładu na danym kanale zalecane iset jago zamkniacja. Bład A820 ostrzana że kontynuowanie przyv                                   |
|             | w przypadku pojawienia się tego biędu na danym kanare zakone jest jego zamiknięce. Dięd Adob ostrzega, że konsyndowanie prady<br>na tym kanale może doprowadzić do całkowitego zużycja zasobów modułu Ethernet no stronie kontrolera, ro może w konsekwencii                |
|             | wiazać sie z koniecznościa restartu tezo modułu                                                                                                    |
| AA90        | Nie udało się nawiązać połaczenia TCP z serwerem. Przyczyna może być brak fizycznego połaczenia z serwerem, błedne                                                                                                    |
|             | skonfigurowanie parametrów konfiguracji lub brak wolnych kanałów Modbus TCP po stronie serwera.                                                                                                    |
| AB90        | Niewłaściwe zarządzanie wywoływaniem bloku COMM REQ: w trakcie niezakończonej realizacji bloku ponownie go wywołano. Blok                                                                                                    |
|             | M_TCP ma wbudowane zabezpieczenie przed taką sytuacją, jednak gdyby Programista zdecydował się dodatkowo używać na własną                                                                                                    |
|             | rękę blok COMM_REQ, to winien pamiętać o zasadach dotyczących właściwego wywoływania tego bloku.                                                                                                    |
| B490        | Kanał, dla którego została podjęta próba otwarcia, jest już otwarty.                                                                                                    |
| FF90        | Zamykanie kanału jest w trakcie realizacji.                                                                                                    |
|             |                                                                                                    |
| Kody własne | generowane przez blok M_TCP                                                                                                    |
| OOFE        | Podano błędny numer Task - mniejszy niż 0                                                                                                    |
|             | Uwaga: ten kod nie występuje w dokumentacji GFK-2224; jest on generowany przez blok M_TCP.                                                                                                    |
| 00FF        | Podano błędny numer SysID - w podanej lokalizacji nie znaleziono modułu Ethernet                                                                                                    |
|             | Uwaga: ten kod nie występuje w dokumentacji GFK-2224; jest on generowany przez blok M_TCP.                                                                                                    |

Statusy EIO oraz EIT są automatycznie zerowane w przypadku wyzerowania bitu kontrolnego dla danego kanału; tzn. te słowa statusowe zostaną wyczyszczone z chwilą wydania polecenia wyłączenia komunikacji na danym kanale.

### Obciążenie procesora realizacją bloku funkcyjnego

Blok funkcyjny M\_TCP jest stosunkowo rozbudowanym blokiem i w pewnych aplikacjach może powodować znaczące obciążenie procesora. Dlatego, w bloku M\_CMDC przewidziano możliwość pominięcia fragmentu kodu do obsługi kanałów, które i tak nie będą używane. Wyłączenie obsługi kanału odbywa się za pomocą zmiennych Cmd[numer\_kanału].Pomin\_kanal.

Przykładowy wpływ bloku funkcyjnego na wydłużenie czasu cyklu procesora:

| Opis testu                                                                                                    | Czas cyklu CPU |
|----------------------------------------------------------------------------------------------------|----------------|
| (test przeprowadzono na jednostce centralnej IC695CPE310)                                                             |                |
| Bez wywołania bloku M_TCP                                                                                             | 0,5 ms         |
|                                                                                                    |                |
| Wywołanie bloku M_TCP z pominięciem obsługi wszystkich kanałów (dla wszystkich zmiennych ustawiono zmienne            | 1 ms           |
| Pomin_kanal na 1)                                                                                                    |                |
| Wywołanie bloku M_TCP z pominięciem obsługi kanałów od 2 do 32 (tylko dla kanału 1 zadeklarowano zmienną              | 1,1 -2 ms      |
| Pomin_kanal = 0); dla pozostałych kanałów ustawiono Wywołanie bloku M_TCP z pominięciem obsługi wszystkich kanałów    |                |
| (dla wszystkich zmiennych ustawiono zmienne Pomin_kanal = 1). Na tym kanale uaktywniono komunikację bitem             |                |
| kontrolnym.                                                                                                    |                |
| Obsługa żadnego kanału nie jest pominięta, lecz na żadnym z nich nie uaktywniono jeszcze komunikacji bitem kontrolnym | 5 ms           |
|                                                                                                    |                |

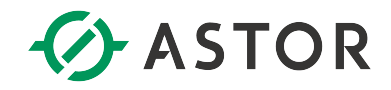

Żaden kanał nie jest pominięty, a na 25 kanałach uaktywniono komunikację bitami kontrolnymi

7 ms

### Definiowanie wielu ramek do jednego serwera

Blok funkcyjny posiada mechanizmy automatycznego wznawiania komunikacji w przypadku jej utraty, dla każdej z ramek z osobna. W niektórych przypadkach problematyczne może być wysyłanie kilku ramek do jednego urządzenia, a nie jednej. Bowiem po ewentualnej utracie komunikacji każda z nich spróbuje ponownie otworzyć połączenie TCP, co może skutkować odrzucaniem otwarcia kanału, gdy został on właśnie otwarty przez inny kanał - a w konsekwencji może prowadzić do braku komunikacji. Należy wtedy rozważyć następujące rozwiązania:

- Nie otwierać jednocześnie wielu kanałów do jednego urządzenia. Zamiast tego można np. przez co najmniej 10 sekund załączyć bit kontrolny aktywujący jedną ramkę, np. do odczytu danych z urządzenia, później wyłączyć go i załączyć bit do aktywacji kolejnej ramki, np. do zapisu danych - na co najmniej 10 sekund, itd. Ta metoda nadaje się tylko do bardzo wolno zmiennych procesów, bo czasu reakcji związany z komunikacją będzie na poziomie co najmniej 20 sekund.
- 2. Szybsza metoda to polega na tym, że kolejny kanał do danego urządzenia typu serwer otwierany jest programowo bitem kontrolnym dopiero po stwierdzeniu że poprzedni kanał dla tego urządzenia został otwarty poprawnie i komunikacja na nim przebiega prawidłowo. Z chwilą pojawienia się błędu w komunikacji w dowolnej ramce z wybranym urządzeniem, należy pozostawić załączony bit kontrolny tylko dla jednej ramki z danym urządzeniem, a inne ramki dla tego urządzenia wyłączyć do czasu odzyskania komunikacji.

### Uwagi

Firma ASTOR dołożyła wszelkich starań w celu jak najlepszego przygotowania bloku funkcyjnego M\_TCP. Przeprowadzenie ostatecznych testów działania tego bloku w programie Użytkownika spoczywa na Programiście systemu. Firma ASTOR oraz autor programu nie ponoszą odpowiedzialności za ewentualne szkody wynikłe z używania bloku funkcyjnego M\_TCP.

Zachęcamy do zgłaszania uwag i sugestii dotyczących działania tego bloku funkcyjnego na adres e-mail: <u>gf@astor.com.pl</u>.

### Wersja programu

Niniejszy opis dotyczy wersji 1.52 z dnia 2017-12-28. Program został przygotowany w środowisku Proficy ME 9.5, SIM5.

#### Historia zmian

W stosunku do poprzedniej wersji (tj. 1.51, z dnia 15.11.2013), w wersji 1.52 wprowadzono następujące zmiany:

| Miejsce zmiany              | Opis                                                                                 |
|-----------------------------|--------------------------------------------------------------------------------------|
| Liczniki poprawnych i       | Zmieniono format tych wyjść bloku funkcyjnego z INT na DINT, co pozwala na zliczanie |
| błędnych ramek FR i FRB w   | dużo większej ilości ramek.                                                          |
| bloku M_TCP                 | W poprzedniej wersji programu liczniki te zatrzymywały się na wartości 32767, a w    |
|                             | obecnej wersji, po przekroczeniu wartości 2 000 000 000 zerują się i kontynuują      |
|                             | zliczanie od nowa.                                                                   |
| Wejście Clr w bloku M_TCP i | Dodano wejście Clr, służące do kasowania liczników FR i FRB.                         |
| M_One_Channel               |                                                                                      |
| Zmiany kosmetyczne w        | Nie wpływają na logikę działania.                                                    |
| komentarzach                |                                                                                      |

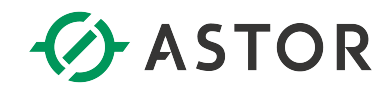

| Zmiana nazwy bloku | Nazwę bloku M_One_Server zmieniono na M_One_Channel jako bardziej adekwatną, |
|--------------------|------------------------------------------------------------------------------|
| M_One_Server       | ponieważ do jednego serwera można otwierać wiele kanałów, a M_One_Channel    |
|                    | służy do obsługi komunikacji na konkretnym kanale.                           |

## Literatura

GFK-2224, TCP/IP Ethernet Communications for PACSystems RX3i and RX7i.